gRDI

# Eina de gestió i consulta de projectes de R+D

Manual bàsic

Revisat: 04/03/2025

### Índex

| 1. INTRODUCCIÓ                                                       | 5  |
|----------------------------------------------------------------------|----|
| 2. ACCÉS A L'EINA                                                    | 7  |
| 2.1 Característiques generals de navegació per a totes les consultes | 7  |
| 2.2 Perfils d'usuari                                                 | 8  |
| 3. APARTATS DEL GRDI                                                 |    |
| 3.1 La pantalla d'inici                                              | 8  |
| 3.2 Els projectes                                                    | 9  |
| Llista de projectes                                                  | 10 |
| Personal contractat                                                  | 10 |
| Projectes on participo                                               | 11 |
| Informació econòmica dels projectes                                  | 12 |
| • Utilitats                                                          | 12 |
| 3.3 Les consultes                                                    | 12 |
| Notificacions                                                        | 12 |
| Previsions d'ingrés                                                  | 14 |
| 3.4 Altres consultes                                                 | 14 |
| Informació dels participants a projectes                             | 15 |
| Personal contractat                                                  | 15 |
| 3.4 L'accés a FLUX                                                   | 16 |
| 4. ACCÉS A DOCUMENTACIÓ DIGITALITZADA                                | 17 |
| 5. INFORMES DE SITUACIÓ ECONÒMICA                                    | 17 |
| 5.1 RESUM D'ACTIVITAT                                                |    |
| 5.2 DISPONIBILITAT GLOBAL                                            | 19 |
| 5.3 EXTRACTE DISPONIBILITAT PER PROJECTE                             | 22 |

Manual bàsic gRDI

| 5.4                                                                         | COMPTE DE RESULTATS                          |
|-----------------------------------------------------------------------------|----------------------------------------------|
| 5.5                                                                         | COBRAMENTS I PAGAMENTS                       |
| 5.6                                                                         | BESTRETES                                    |
| 5.7                                                                         | COMPTE D'AVANÇADA/TARGETA PREPAGAMENT27      |
| 5.8                                                                         | COMPTE DE RESULTATS – PROJECTES A JUSTIFICAR |
| 5.9                                                                         | RESERVES, AUTORITZACIONS I COMPROMISOS       |
| 5.10                                                                        | RESERVES I DESPESES DE PERSONAL              |
| 6. I                                                                        | DADES MESTRES DEL PROJECTE/FITXA TÈCNICA33   |
| 6.1                                                                         | Dades generals                               |
| 6.2                                                                         | Dades del grup de projectes GEP34            |
| 6.3                                                                         | Dades de classificació                       |
| 6.4                                                                         | Dades de consorci                            |
|                                                                             |                                              |
| 7. I                                                                        | PESTANYES AMB DADES DEL PROJECTE CONSULTAT   |
| 7. I<br>7.1.                                                                | PESTANYES AMB DADES DEL PROJECTE CONSULTAT   |
| 7. I<br>7.1.<br>7.2                                                         | PESTANYES AMB DADES DEL PROJECTE CONSULTAT   |
| 7. I<br>7.1.<br>7.2                                                         | PESTANYES AMB DADES DEL PROJECTE CONSULTAT   |
| 7. I<br>7.1.<br>7.2<br>7.3                                                  | PESTANYES AMB DADES DEL PROJECTE CONSULTAT   |
| 7. I<br>7.1.<br>7.2 <sup>-1</sup><br>7.3<br>7.4                             | PESTANYES AMB DADES DEL PROJECTE CONSULTAT   |
| 7. I<br>7.1.<br>7.2<br>7.3<br>7.4<br>7.5<br>7.6                             | PESTANYES AMB DADES DEL PROJECTE CONSULTAT   |
| 7. I<br>7.1.<br>7.2<br>7.3<br>7.4<br>7.5<br>7.6                             | PESTANYES AMB DADES DEL PROJECTE CONSULTAT   |
| 7. I<br>7.1.<br>7.2<br>7.3<br>7.4<br>7.5<br>7.6<br>7.6<br>7.7<br>7.8        | PESTANYES AMB DADES DEL PROJECTE CONSULTAT   |
| 7. I<br>7.1.<br>7.2<br>7.3<br>7.4<br>7.5<br>7.6<br>7.6<br>7.7<br>7.8        | PESTANYES AMB DADES DEL PROJECTE CONSULTAT   |
| 7. I<br>7.1.<br>7.2<br>7.3<br>7.4<br>7.5<br>7.6<br>7.6<br>7.7<br>7.8<br>7.8 | PESTANYES AMB DADES DEL PROJECTE CONSULTAT   |

Manual bàsic gRDI

| 8.2 CERCA DE CONTRACTACIONS                                | 47 |
|------------------------------------------------------------|----|
| 8.3 RESUM DE PROJECTES                                     | 47 |
| 8.4 CONSULTA DE LA MOROSITAT "INFORME DE DEUTE DE DEUTORS" | 48 |
| 9. INFORMACIÓ I CONTACTE                                   | 50 |
| ANNEX 1 - NOTIFICACIONS I FUNCIONAMENT                     | 51 |
| Categorització de notificacions                            | 51 |
| Models dels correus de notificacions                       | 52 |
| ANNEX 2 – COM INFORMAR ELS PARTICIPANTS D'UN PROJECTE?     | 54 |
| ANNEX 3 - TIPUS DE DOCUMENTS PRESENTS ALS INFORMES         | 56 |

### 1. Introducció

El gRDI és una eina d'informació i gestió dels projectes de recerca creat amb l'objectiu de facilitar una consulta personalitzada i parametritzada per cada usuari i adreçat al PDI, responsable i participant en projectes, i al personal de suport. És un entorn amigable i pràctic en constant revisió i millora, que es va actualitzant gràcies al recull permanent d'aportacions dels seus usuaris i la incorporació de noves funcionalitats.

Aquesta plataforma telemàtica per la consulta de dades estadístiques, econòmiques, sol·licituds i tràmits ha estat creada amb els objectius de:

- Exploració de la situació econòmica dels projectes en temps real.
- Obtenir la relació històrica de projectes gestionats.
- Obtenir la relació de projectes on participo facilitant la obtenció de documents acreditatius de participació.
- Veure el personal contractat per cada Investigador o grup de recerca.
- Millorar l'eficàcia del temps de resposta en l'extracció de dades a partir d'acumulats històrics d'exercicis tancats.
- Habilitar la navegació entre reports vinculats.
- Obtenir un màxim detall de documents digitalitzats.
- Mostrar un resum dels cobraments i pagaments haguts des de la darrera connexió.
- Facilitar l'obtenció d'informes i documents digitalitzats mitjançant l'exportació a fitxers .xls i .pdf.
- Informar de notificacions i alertes a la pantalla d'inici de la aplicació.
- Introduir previsions d'ingressos i confecció d'albarans per facturar.
- Consultar estats de possible morositat de tercers amb la UPC
- Habilitar un accessos a altres aplicatiu i eines de la UPC.
- Simplificar processos.

A través d'aquest manual es poden seguir les indicacions per accedir i utilitzar aquesta.

Un cops estem connectat a gRDI, si no fem cap acció, la sessió caduca en 30 minuts.

Si trobeu algun error o teniu algun suggeriment de millora si us plau adreceuvos a l'àrea de recerca, <u>Servei de Gestió del coneixement, recerca i</u> <u>Innovació. (SGCRI)</u>

Manual bàsic gRDI

### 2. Accés a l'eina

Per entrar a l'aplicació de gestió és necessari ser personal UPC. L'accés es pot fer a través:

https://grdi.upc.edu/grdi/

Indicant el nom "." i cognom de l'usuari i la mateixa contrasenya de la intranet de la UPC.

Depenent del perfil de l'usuari (PDI, administrador, centralitzat, etc...) i els seus permisos de visibilitat variarà la presentació de la informació i els menús on accedir a la mateixa.

Si l'usuari que consulta és un PDI amb projectes assignats en moltes visualitzacions ja veurà per defecte els seus projectes, notificacions, fites etc... si l'usuari es un administrador o personal centralitzat haurà de fer les cerques convenients.

Els usuaris amb permisos poden simular l'entorn d'un investigador:

| INIC | I PROJECTES         | CONSULTES   | FLUX | ADMINISTRACIÓ       | \$<br>              |          |
|------|---------------------|-------------|------|---------------------|---------------------|----------|
|      |                     |             |      |                     | ? Ajuda             |          |
| s    | Avaluació de riscos | Sollicituds | Flux | Previsions d'ingrés | 🗏 Manual d'usuari 🧲 |          |
|      |                     |             |      |                     | \rm Contacta        | OBE      |
|      |                     |             |      |                     | ♠ Notificacions     |          |
|      |                     |             |      |                     | 🚨 Accedir com       | ndir tot |
|      |                     |             |      |                     | 🚱 Surt              |          |

També trobareu en aquest menú aquest manual.

#### 2.1 Característiques generals de navegació per a totes les consultes

Al demanar els informes recordar que el format per indicar el grup de disponibilitat serà sempre "0AA00-X", el projecte "A-00000" i la data "dd/mm/aaaa".

Quan visualitzem les dades, es pot navegar pels diferents nivells de detall de la consulta amb un click sobre les caselles de color blau i d'aquesta manera

Manual bàsic gRDI

obtenir informació més detallada (p.e. al fer click sobre una casella "codi projecte" es visualitza la fitxa del projecte seleccionat). Aquesta navegació sempre es mostra en una nova finestra.

Sempre tancarem les sessions, per la icona de sortir del sistema, per raons de seguretat i per tal de no col·lapsar el servidor.

Hi ha informes on es poden demanar un o varis grups de disponibilitat en altres és obligatori triar-ne un. Per seleccionar un projecte concret dintre del grup marcar el botó "Recuperar projectes" i al desplegable del camp "projecte" ens mostra els que podem triar.

#### 2.2 Perfils d'usuari

S'ha definit diferents opcions de gestió i visibilitat en funció dels diferents perfils d'usuaris.

Aquests perfils són PDI, Administrador, Gestor tècnic, Direcció, Gestor administrador, Gestor dades, Gestor cosulta, Gestor PSR, etc...

Per tant les consultes i visualitzacions poden variar en funció d'aquests rols.

### 3. Apartats del gRDI

Veurem quatre menús superiors i l'accés a les notificacions:

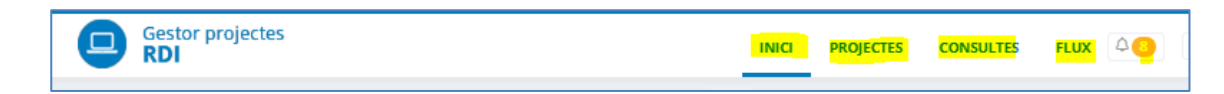

#### 3.1 La pantalla d'inici

On podem trobar:

- El calendari amb visualització de fites clau
- Les notificacions més recents d'accions importants pels projectes, navegable al detall de les mateixes. També accessible des de la icona

I Algunes també tenen associat enviament de correu electrònic

- Informació dels darrers cobraments i pagaments
- La relació dels grups de disponibilitat i el seu import disponible
- Accessos directes a altres eines i entorns d'utilitat (Viatges, FLUX, DRAC, TIME-SHEETS, Portafirmes, etc...)

| Calend                   | ari                           |                             |                      |                     | Notifica                                                                                                    | cions recents                                                                               |                                                                                       |                                                                                                    |                                                                            |
|--------------------------|-------------------------------|-----------------------------|----------------------|---------------------|----------------------------------------------------------------------------------------------------|---------------------------------------------------------------------------------------------|---------------------------------------------------------------------------------------|----------------------------------------------------------------------------------------------------|----------------------------------------------------------------------------|
| febrer – ju              | liol 2025                     |                             |                      |                     | 💿 S'ha d                                                                                                    | onat d'alta el projecte C-                                                                  | 13078 (04-02-2025)                                                                    |                                                                                                    |                                                                            |
| 6 de ma                  | ig de 2025                    |                             |                      |                     | S'ha de la la la la la la la la la la la la la                                                                                         | onat d'alta el projecte C-                                                                  | 13077 (04-02-2025)                                                                    |                                                                                                    | 2755 (n. n. n. n. )                                                        |
| • C-12                   | 869: Fi participa             | ció de j                    |                      |                     | o Hi ha f                                                                                                    | factures no cobrades tot<br>factures no cobrades tot                                        | al o parcialment i ve<br>al o parcialment i ve                                        | nçudes al projecte C-1<br>nçudes al projecte C-1                                                     | 27557 (13-12-2025)                                                         |
| • C-12                   | 869: Fi projecte              |                             |                      |                     | 💿 S'ha de                                                                                                    | onat d'alta el projecte C-                                                                  | 12993 (18-11-2024)                                                                    |                                                                                                    |                                                                            |
| 4 de jul                 | iol de 2025                   |                             |                      |                     |                                                                                                    |                                                                                             | [+] Veure tote                                                                        | 15                                                                                                   |                                                                            |
| • C-12                   | 938: Fi participa             | ció de                      |                      |                     | -                                                                                                    |                                                                                             |                                                                                       |                                                                                                    |                                                                            |
| <ul> <li>C-12</li> </ul> | 938: Fi projecte              |                             |                      |                     | Darrers                                                                                                    | cobraments i pa                                                                             | gaments                                                                               |                                                                                                    |                                                                            |
| Mensual                  | Trimestral S                  | iemestral                   |                      | Avui < 🗲            | Projecte<br><u>E-01800</u><br><u>R-01389</u><br><u>E-01897</u><br><u>E-01897</u><br><u>E-01800</u><br><u>E-01800</u><br><u>E-01800</u> | lipus de moviment<br>Pagament<br>Cobrament<br>Cobrament<br>Pagament<br>Pagament<br>Pagament | Client/proveidor<br>BESTOURS SA<br>MINISTERIO D.,<br>EURCOM-EUROP.,<br>EURCOM-EUROP., | Data compensacio<br>20/02/2025<br>31/01/2025<br>29/01/2025<br>29/01/2025<br>29/01/2025<br>29/01/2025 | Import (amb IVA<br>214,<br>73,<br>77.196,<br>19.299,<br>95,<br>228,<br>95, |
| Dispon<br>Dispon         | ibilitat<br>ibilitat actualit | zada al tancament d'ahir. I | Per incorporar movim | ents posteriors cal |                                                                                                    |                                                                                             |                                                                                       |                                                                                                    |                                                                            |
| navegar a                | l'informe.                    | rt disponible               | Unitat acadèmica     | Genera dispon 7 🔒   |                                                                                                    |                                                                                             |                                                                                       |                                                                                                    |                                                                            |
| )3-1                     | 0                             | <u>50.958,63 €</u>          | AC                   | Si                  |                                                                                                    |                                                                                             |                                                                                       |                                                                                                    |                                                                            |
|                          | 0                             | <u>0,00 €</u>               | AC                   | No                  |                                                                                                    |                                                                                             |                                                                                       |                                                                                                    |                                                                            |
| .3-3                     | 0                             | <u>0,01 €</u>               | AC                   | No                  |                                                                                                    |                                                                                             |                                                                                       |                                                                                                    |                                                                            |
| 3-4                      | 0                             | <u>0,00 €</u>               | AC                   | No                  |                                                                                                    |                                                                                             |                                                                                       |                                                                                                    |                                                                            |
|                          | 0                             | <u>4.113,23€</u>            | CD6                  | Si                  |                                                                                                    |                                                                                             |                                                                                       |                                                                                                    |                                                                            |
|                          |                               |                             |                      |                     |                                                                                                    |                                                                                             |                                                                                       |                                                                                                    |                                                                            |

#### **3.2 Els projectes**

Amb 5 pestanyes d'informació:

| <b>e</b>         | Gestor projectes<br>RDI |                        |                      |          | PROJECTES |
|------------------|-------------------------|------------------------|----------------------|----------|-----------|
| LLISTA PROJECTES | PERSONAL CONTRACTAT     | PROJECTES ON PARTICIPO | INFORMACIÓ ECONÒMICA | UTILITAT | s         |

Cada informe permet la seva descarrega en excel i pdf.

Manual bàsic gRDI

• Llista de projectes: amb les seves dades principals i navegable a la resta de dades dels mateixos com la fitxa tècnica del projecte, la fitxa del client i la disponibilitat.

Amb possibilitat de filtres, cerques, visualitzar projectes tancats, ordenar per una columna determinada i columnes a escollir:

| LLISTA PROJECTES        | PERSONAL CONTRACTAT             | PROJECTES ON PARTICIPO              | INFORMACIÓ ECONÒMICA                | UTILITATS          |                |              |                             |                              |                   |
|-------------------------|---------------------------------|-------------------------------------|-------------------------------------|--------------------|----------------|--------------|-----------------------------|------------------------------|-------------------|
| Cerca Projecte          | s                               |                                     |                                     |                    |                |              |                             |                              |                   |
| <b>Q</b> Els meus proje | ctes -                          |                                     |                                     |                    |                |              |                             |                              |                   |
|                         |                                 |                                     |                                     |                    |                |              |                             |                              |                   |
| 🗹 Mostrar només         | projectes oberts.               |                                     |                                     |                    |                |              |                             |                              | :=                |
| Trobareu més info       | rmació del projecte (participar | nts, contractes, viatges, etc), cli | ent i disponibilitat clicant als en | llaços corresponen | ts.            |              | Exportar pr                 | ojectes a Exc                | el                |
|                         |                                 |                                     |                                     |                    |                |              | Generar acr<br>Seleccioni o | editació de p<br>uines colum | participació      |
| Mostra 50 💙             | registres                       |                                     |                                     |                    | Filtrar:       |              |                             |                              |                   |
| 10.1                    | the states a                    |                                     |                                     |                    |                |              |                             |                              |                   |
| vista per grup          | disponibilitat                  |                                     |                                     |                    |                |              |                             |                              |                   |
| Codi 🔻 Titol            |                                 | ÷ Client                            |                                     | ÷                  | Data d'inici 🖗 | Data de fi 🍦 | Import total                | Estat 🔶                      | Disponible        |
| (03-1  03 JC            |                                 |                                     |                                     |                    |                |              |                             |                              |                   |
| E-0189 HORIZ            | ON-                             | EURCOM-EUROPEA                      | N COMMISSION                        |                    | 01/10/2024     | 30/09/2027   | 30,00€                      | OBERT                        | <u>76.712,77€</u> |
| E-0180 HORIZ            | ON-                             | EURCOM-EUROPEA                      | N COMMISSION                        |                    | 01/06/2023     | 31/05/2026   | 25,00€                      | OBERT                        | <u>11.981,75€</u> |

- Clicant al codi de cada projecte entrarem a la fitxa tècnica on trobarem noves "subpestanyes" d'informació (veure apartats 6 i 7)
- ✓ Clicant al codi de client entrarem a la fitxa del mateix, adreça, NIF...
- ✓ Clicant al disponible veurem l'informe de disponibilitat del projecte.
- Personal contractat: si entra un PDI ja veurà la relació del seu personal, qualsevol altre rol haurà de fer la cerca del PDI que interessi. Podem filtrar per contractes vigents o veure'ls tots. Es pot baixar a excel.

Manual bàsic gRDI

| STA PROJECTES    | PERSONAL CONTRACTAT         | PROJECT          | ES ON PARTICIPO     | INFORMACIÓ       | ECONÒMICA UT         | ILITATS           |                   |                     |                          |
|------------------|-----------------------------|------------------|---------------------|------------------|----------------------|-------------------|-------------------|---------------------|--------------------------|
| rca persona      | al contractat               |                  |                     |                  |                      |                   |                   |                     |                          |
| ecciona un inves | tigador principal:          |                  |                     |                  |                      |                   |                   |                     |                          |
|                  |                             |                  |                     |                  |                      |                   |                   |                     |                          |
|                  |                             |                  |                     |                  |                      |                   |                   |                     |                          |
| 🛓 En lletra cu   | rsiva es mostren els contra | actes de pe      | rsones anteriors    | al 2021 i en co  | lor vermell els con  | tractes finalitza | 5.                |                     |                          |
| Contractes vig   | ents                        |                  |                     |                  |                      |                   |                   |                     |                          |
|                  |                             |                  |                     |                  |                      |                   |                   |                     |                          |
| Mostra 50 😽      | registres                   |                  |                     |                  |                      | Filtra            | c.                |                     |                          |
|                  |                             |                  |                     |                  |                      |                   |                   |                     |                          |
| Vista de per     | rsonal contractat           |                  |                     |                  |                      |                   |                   |                     |                          |
| Codi projecte    | Projecte                    | Categoria        | Data inici projecte | Data fi projecte | Data inici contracte | Data fi contracte | Cost contractació | Grup disponibilitat | Investigador responsable |
|                  | MENEZ                       |                  |                     |                  |                      |                   |                   |                     |                          |
| <u>E-01800</u>   | HORIZON                     | GRUP 1           | 01/06/2023          | 31/05/2026       | 01/01/2023           | 01/01/3000        | <u>.,05€</u>      | 0LP03-1             |                          |
| <u>R-01389</u>   | Compte de Gestió            | GRUP 1           | 10/07/2015          | 31/12/2099       | 01/01/2023           | 01/01/3000        |                   | OLP03-1             |                          |
|                  |                             |                  |                     |                  |                      |                   |                   |                     |                          |
| FRANCE           |                             |                  |                     |                  |                      |                   |                   |                     |                          |
| FRANCE           | HORIZON-                    | GRUP 1           | 01/06/2023          | 31/05/2026       | 01/01/2023           | 01/01/3000        | <u>9,386</u>      | 0LP03-1             | ,                        |
| FRANCE           | HORIZON-                    | GRUP 1<br>GRUP 1 | 01/06/2023          | 31/05/2026       | 01/01/2023           | 01/01/3000        | 9 <u>,386</u>     | 0LP03-1<br>0LP03-1  | ,                        |

- ✓ Clicant al codi de cada projecte veurem els contractes del mateix.
- ✓ Clicant al "Cost de contractació" veurem una taula amb les mensualitats.
- **Projectes on participo**: permet generar acreditació de participació i detectar si hi ha algun projecte on no s'hagi informat de la participació.

Es pot escollir quines columnes mostrar i exportar a excel:

| LLISTA PROJECTES    | PERSONAL CONTRACTAT                         | PROJECTES ON PARTICIPO | INFORMACIÓ ECON                                                                                                    | ÒMICA UTILITATS     |                             |                           |                                      |                        |
|---------------------|---------------------------------------------|------------------------|----------------------------------------------------------------------------------------------------|---------------------|-----------------------------|---------------------------|--------------------------------------|------------------------|
| Cerca partici       | pacions                                     |                        |                                                                                                    |                     |                             |                           |                                      |                        |
| Selecciona un inve  | stigador principal:                         |                        |                                                                                                    |                     |                             |                           |                                      |                        |
|                     |                                             |                        |                                                                                                    |                     |                             |                           |                                      |                        |
|                     |                                             |                        |                                                                                                    |                     |                             |                           |                                      |                        |
| Mostrar nom         | es projectes oberts.                        |                        |                                                                                                    |                     |                             | Exportar p                | rojectes a Excel                     | -                      |
| Mostra 10 💙         | registres                                   |                        |                                                                                                    |                     | Filtra <mark>r:</mark>      | Generar ac                | reditació de part<br>quines columnes | ticipació<br>s mostrar |
|                     |                                             |                        |                                                                                                    |                     |                             |                           |                                      |                        |
| Codi projecte*      | Nom IP                                      | Titol                  | 🕴 Acrònim 🔶                                                                                                    | Rol ÷               | Data d'inici participació 🍦 | Data de fi participació 🗧 | Import total 🖗                       | Estat 🔅                |
| E-01509             | ANTC.                                       | EIT-                   | M                                                                                                    | Equip Investigador  | 01/01/2020                  | 31/12/2020                | 47.626,00€                           | OBERT                  |
| <u>J-03262</u>      | \$11000                                     | PID2023-1              | N                                                                                                    | Equip Investigador  | 01/09/2024                  | 31/12/2027                | 187.500,00€                          | OBERT                  |
| L-00779             | ~                                           | 2021 :                 | (Internet in the second second s | Equip Investigador  | 01/01/2022                  | 30/06/2025                | 60.000,00€                           | OBERT                  |
| <u>Q-01032</u>      | JUAN ,                                      | Ef                     | <b>Annual</b>                                                                                                    | Associate Professor | 01/01/2019                  | 31/12/2019                | 546.235,33€                          | OBERT                  |
| Mostrant de 1 a 4 d | de 4 registres (filtrat de 6 total registre | 5)                     |                                                                                                    |                     |                             |                           | Anterior 1                           | Següent                |

- Informació econòmica dels projectes: informes (veure apartat 5)
- Utilitats: acreditacions de participació, gràfiques i resum de projectes i consultes de morositat i deute de deutors (*veure apartat 8*)

#### **3.3 Les consultes**

| Gestor projectes    | INICI | PROJECTES | CONSULTES |
|---------------------|-------|-----------|-----------|
| NOTIFICACIONS       |       |           |           |
| Cerca notificacions |       |           |           |

• Notificacions: On l'investigador principal podrà cercar i visualitzar notificacions per tipus i data. Es poden ordenar, filtrar i exportar a excel.

| Gestor projectes                  |   | INICI    | PROJECTES       | CONSULTES | FLUX | ¢ 289 |         |          |
|-----------------------------------|---|----------|-----------------|-----------|------|-------|---------|----------|
| NOTIFICACIONS PREVISIONS D'INGRÉS |   |          |                 |           |      |       |         |          |
| Cerca notificacions               |   |          |                 |           |      |       |         |          |
|                                   |   |          |                 |           |      |       |         |          |
| Tipus notificació:                | ~ | PDI:     |                 |           |      |       |         |          |
| Data creació inici:               |   | Data cre | eació fi:       |           |      |       |         |          |
| 25/11/2024                        |   | 25/02/   | 2025            |           |      |       |         |          |
| Data notificació desde:           |   | Data no  | tificació fins: |           |      |       |         |          |
|                                   |   |          |                 |           |      |       | Netejar | Acceptar |
| Llista de notificacions           |   |          |                 |           |      |       |         | 1        |

- Alta de projecte: es genera amb la creació d'un projecte.
- Tancament de projecte: es genera al tancar un projecte.
- Canvi import estadístic del projecte: es genera amb l'esmena o ajust de l'import del projecte.

Manual bàsic gRDI

- Disponibilitat negativa: es genera quan un grup de disponibilitat queda en negatiu.
- Venciment de factures no cobrades: es genera quan la data de venciment supera els 15 dies (per a Convenis C\* i Serveis S\*). També s'envia correu electrònic al PDI responsable del projecte i al correu electrònic genèric de la UTG. Recordatori cada 3 mesos. Cada cop que es produeix un nou impagament es notifica per la mateixa via adjuntant informació de la resta de factures pendents notificades anteriorment, si segueixen pendents de cobrar.
- Bestretes pendents de justificar: es genera quan hi ha partides obertes al compte de bestretes vinculat al grup de disponibilitat.
- Inici de contracte de col·laboració
- Fi de contracte de col·laboració en dos mesos
- Fi de contracte de col·laboració en un mes
- Fi de contracte de col·laboració
- Consum de pressupost pendent, avís a sis mesos de finalitzar el projecte.
   Envia correu electrònic al PDI responsable del projecte.
- Consum de pressupost pendent avís a dos mesos de finalitzar el projecte.
   Envia correu electrònic al PDI responsable del projecte.
- Bloqueig calendari i Timesheets. Per a projectes marcats des de SAP com a bloquejats per Timesheets, mentre duri la participació al projecte i cada 6 mesos (des de la data d'inici de la participació o des de la data en què el projecte es marca com a bloquejat) No Operatiu el correu @.
- Albarà pendent de fer d'una previsió d'ingrés, es genera una setmana abans de la data prevista de facturar. (Demant que generi correu@ al PDI però encara no està funcionant).
- Dos mesos per fi de període de justificació de projectes internacionals.
   Envia correu electrònic al PDI responsable del projecte.

Veure annex 1 "Notificacions i funcionament"

A més d'aquestes notificacions definides, el personal centralitzat té l'opció de crear **notificacions manuals** que veurà el destinatari al entrar a gRDI:

Manual bàsic gRDI

|                      | Nova notificació |
|----------------------|------------------|
| Afegir notificació   |                  |
| Text:                |                  |
|                      |                  |
| Tipus notificació:   |                  |
| Altres notificacions |                  |
| Data notificació:    | A qui?           |
| 1                    | Un sol usuari    |
|                      | Un sol usuari    |
|                      | Tots els usuaris |
| Netejar              | Afegir           |

Aquesta funcionalitat té l'avantatge que es pot deixar programada la notificació per tal que s'enviï en la data escollida.

 Previsions d'ingrés: En aquesta pantalla es poden cercar i filtrar les previsions d'ingrés poden filtrar les que no tenen l'albarà emès encara o totes.

| Gestor projectes                          | INICI PROJECTES CONSULTES FLUX A 200 |
|-------------------------------------------|--------------------------------------|
| NOTIFICACIONS PREVISIONS D'INGRÉS         |                                      |
| Cerca previsions                          |                                      |
| UTG:                                      | PDI:                                 |
| Grup disponibilitat:                      | Projecte:                            |
| •<br>Data inicial alta registre:          | v<br>Data final alta registre:       |
| Data inicial previsió facturació:         | Data final previsió facturació:      |
|                                           | <b>a</b>                             |
| Import mínim sense IVA:                   | Import màxim sense IVA:              |
| Mostrar també els que tenen albarà emès 🗆 |                                      |
|                                           | Netejar Acceptar                     |
| Previsions d'ingrés                       |                                      |

#### **3.4 Altres consultes**

Personal centralitzat, administradors, i tècnics disposeu d'unes consultes addicionals per fer extracció d'informació i revisions massives i poder revisar la qualitat de les dades.

• **Informació dels participants a projectes**: Podreu consultar els projectes sense participants i projectes on ja s'ha concretat que s'han donat d'alta tots els participants. Per grup de projectes o dates.

| Gestor projectes<br>RDI                    | INICI                    | PROJECTES  | CONSULTES            | FLUX |
|--------------------------------------------|--------------------------|------------|----------------------|------|
| NOTIFICACIONS INFORME PARTICIPANTS PROJECT | TES PARTICIPANT CONTRACT | ACIONS PRE | EVISIONS D'INGRÉS    | ;    |
| Cerca Persones                             |                          |            |                      |      |
| Participant                                |                          |            |                      |      |
| Introdueixi nif o nom participant          |                          | *          |                      |      |
| Des de data inici projecte                 |                          | Fir        | ns a data fi project | e    |
|                                            |                          |            |                      |      |

*Veure Annex 2 - Com informar els participants d'un projecte?* 

Veure apartat 8.1 – Document acreditatiu de participació en projectes

• **Personal contractat**: S'alimenta de SAP i UXXI i mostra tot el personal contractat a càrrec del projecte que estem consultant, tant el vigent com l'anterior. Navegant per les persones es poden veure objecte del contracte, categoria, dates i cost de la contractació.

|        | Contractes vigents     |                          |           |                     |                  |                      |                   |                    |                     | [            |   |
|--------|------------------------|--------------------------|-----------|---------------------|------------------|----------------------|-------------------|--------------------|---------------------|--------------|---|
|        |                        |                          |           |                     |                  |                      |                   |                    |                     |              |   |
| N      | Mostra 50 🗸 re         | gistres                  |           |                     |                  |                      | Filtrar:          |                    |                     |              |   |
| \<br>\ | lista de person        | al contractat            |           |                     |                  |                      |                   |                    |                     |              |   |
|        | rista de person        | ai contractat            |           |                     |                  |                      |                   |                    |                     | Investigador |   |
|        | Codi projecte 🕴        | Projecte                 | Categoria | Data inici projecte | Data fi projecte | Data inici contracte | Data fi contracte | Cost contractació  | Grup disponibilitat | responsable  | ÷ |
|        |                        |                          |           |                     |                  |                      |                   |                    |                     |              |   |
|        | <u>R-01</u>            | Compte de Gestió         | GRUP 2    | 10/07/2015          | 31/12/2099       | 01/07/2018           | 01/01/3000        | <u>67.793,06€</u>  | CD: 02-1            |              |   |
|        | DAVID SARRIA GANDU     | JL                       |           |                     |                  |                      |                   |                    |                     |              |   |
|        | <u>F-0C<sup></sup></u> | PLE <sup></sup> 1.007223 | GRUP 1    | 01/12/2021          | 30/11/2024       | 03/04/2023           | 01/01/3000        | <u>39.777,80€</u>  | 02-2                | ez           | - |
|        | FRANCISCO JAVIER CA    | DENA MUÑOZ               |           |                     |                  |                      |                   |                    |                     |              |   |
|        | <u>R-C</u>             | Compte de Gestió         | GRUP 2    | 10/07/2015          | 31/12/2099       | 15/09/2011           | 01/01/3000        | <u>163.520,59€</u> | CTI U2-1            |              |   |
|        | IKRAM BGHIEL           |                          |           |                     |                  |                      |                   |                    |                     |              |   |
|        | <u>F-0</u>             | PLEC                     | GRUP 1    | 01/12/2021          | 30/11/2024       | 01/05/2023           | 01/01/3000        | <u>29.040,82€</u>  | . 32-2              | i            | J |
|        | MARC NOGUERAS CER      | RVERA                    |           |                     |                  |                      |                   |                    |                     |              |   |
|        | <u>R-01</u>            | Compte de Gestió         | GRUP 2    | 10/07/2015          | 31/12/2099       | 01/01/2022           | 01/01/3000        | <u>19.250,52€</u>  |                     |              |   |
|        | NEUS VIDAL OLIVERAS    | 5                        |           |                     |                  |                      |                   |                    |                     |              |   |

| Costos                                | ×                         |
|---------------------------------------|---------------------------|
| Mostra 10 🗸 registres Filtrar:        |                           |
| Període de pagament Cost contractació | ÷                         |
| 01/07/2022                            | 2.426,82€                 |
| 01/08/2022                            | 2.426,82€                 |
| 01/09/2022                            | 2.426,82€                 |
| 01/10/2022                            | 2.478,18€ st contractació |
| 01/11/2022                            | 2.478,18€                 |
| 01/12/2022                            | 3.851,64€ 57.793,06€      |
| 01/12/2022                            | 269,31€                   |

Navegant a l'import veurem el detall dels pagaments:

#### 3.4 L'accés a FLUX

Des d'aquest punt poden accedir a l'eina workflow d'alta i tramitació de signatura de nous projectes així com d'esmenes dels ja existents.

Manual bàsic gRDI

| Cerca de soflicitud          | l <mark>s</mark>                        |                             |                      |                   |             |                         |          |
|------------------------------|-----------------------------------------|-----------------------------|----------------------|-------------------|-------------|-------------------------|----------|
| Nom investigador             | Seleccioni una opció                    |                             |                      |                   |             |                         |          |
| Codi sollicitud              | Апу-хохохох                             | Codi projecte               |                      | Estat             |             | Seleccioni una opció    | ~        |
| Mostrar sollicituds fi       | nalitzades                              |                             |                      |                   |             | Esborrany               |          |
| Mostrar sollicituds re       | ebutiades                               |                             |                      |                   |             | Esborrany PDI           |          |
|                              |                                         |                             |                      |                   |             | Revisió tècnica         |          |
|                              |                                         |                             |                      |                   |             | Bloquejat               |          |
|                              |                                         |                             |                      |                   |             | Rebutjat                |          |
| Lista da collicitud          | <mark>e</mark> nar a la tramitació da l | a cignatura da cor          | atractor i projo     | stas da sasa      |             | En validació            |          |
| Llista de sonicitud          | s per a la tramitació de l              | a signatura de cor          | itractes i proje     | ctes de rece      | rca         | Validat                 |          |
| Estats de les signatures (   | Sense iniciar 🛛 🔍 Pendent 🛛 🔍 Rebu      | ıtjat 🔍 Validat 🔍 Sense     | e Certificat Digital |                   |             | En signatura            |          |
| Informació dels estats de la | soHicitud 🕕                             |                             |                      |                   |             | Signat                  | u        |
|                              |                                         |                             |                      |                   |             | Finalitzat              | - 6      |
|                              |                                         |                             |                      |                   | L           |                         |          |
| Mostra 10 🗙 registres        | 1                                       |                             |                      | Filtrar:          |             |                         |          |
| Codi sollicitud 🚽 Tital      | Entitat Investigador principal Tim      | us Sollicitud Codi Projecte | Tramitador Tècnic/   | a Gestió Estat Si | gnant en cu | rs Signatura UPC Signat | ura cliv |
| coursomercua y men           | entrate investigator principair rip     | No cito rector              | informació           |                   | print en cu | is signature or congrat |          |
|                              |                                         | No sina trobat              | mornacio             |                   |             |                         |          |

### 4. Accés a documentació digitalitzada

L'accés al repositori dels **documents digitals annexats a documents comptables**, es troben accessibles a la fitxa del document a la que s'accedeix des dels diferents informes econòmics on es veu aquest document, prement al número.

### 5. Informes de situació econòmica

Informes de l'estat econòmic de cada grup de disponibilitat i projecte.

| Recerca, De       | esenvolupament        | i Innovació.     | RDI      |                  |                                               |                                                                             |                                              |
|-------------------|-----------------------|------------------|----------|------------------|-----------------------------------------------|-----------------------------------------------------------------------------|----------------------------------------------|
| 1anual bàsic g    | RDI                   |                  |          |                  |                                               |                                                                             |                                              |
|                   |                       |                  |          |                  |                                               |                                                                             |                                              |
| LLISTA PROJECTES  | PERSONAL CONTRACTAT   | PROJECTES ON PAR |          | INFORMACIÓ ECO   | NÒMICA                                        | UTILITATS                                                                   |                                              |
| RESUM D'ACTIVITAT | DISPONIBILITAT GLOBAL | COMPTE RESULTATS | COBRAMEN | TS I PAGAMENTS - | ALTRES II                                     | NFORMES                                                                     |                                              |
|                   |                       |                  |          |                  | BESTRE<br>COMPT<br>COMPT<br>LÍMIT C<br>RESERV | TES<br>E D'AVANÇADA/TA<br>E DE RESULTATS - F<br>REDITOR<br>ES, AUTORITZACIO | RGETES PREPAGAMENT<br>PROJECTES A JUSTIFICAT |

Els projectes estan agrupats en grups de disponibilitat. Aquests grups poden ser tipus SG i NG.

Els grups SG contenen projectes que poden generar fons de lliure disposició (convenis, serveis, etc) i els grups NG contenen els projectes que no en poden generar (Subvencions). Aquests projectes degut a la seva gestió no es poden barrejar en un mateix grup.

Veure ANNEX 3 - Tipus de documents presents als informes

#### 5.1 RESUM D'ACTIVITAT

Aquest informe dóna la situació d'un grup en el moment de la consulta relacionant l'informe de compte de resultats amb la disponibilitat.

| Codi projecte   | Client                        | 🛊 🌲 💠              | +<br>Ingressos | ↓          | ê<br>Resultat A   | Reserves,<br>Autoritzacions i 🍦<br>Compromisos B | Ingressos no 🗍 🍦<br>disponibles C | Disponible (A-B-C) |
|-----------------|-------------------------------|--------------------|----------------|------------|-------------------|--------------------------------------------------|-----------------------------------|--------------------|
| <u>E-01(13)</u> | EURCOM-EUROPEAN<br>COMMISSION | <u>205.175,25€</u> | 106.202,49€    | 21.828,68€ | <u>84.373.81€</u> | <u>0,00€</u>                                     | <u>0.00€</u>                      | <u>84.373,81€</u>  |

L'informe mostra per cada projecte el seu codi, el client o finançador i l'import, amb navegacions al detall, i també les altres columnes amb:

- A. Els ingressos i despeses i la diferència entre ambdós, és a dir, el resultat, que és el valor de la **columna A**, navegable al detall del compte de resultats. Aquests *ingressos* poden estar cobrats o pendents, i les *despeses*, pagades o pendents de pagar.
- B. Les retencions pressupostàries corresponents a despesa futura per nòmines, expedients de contractació i altres despeses compromeses. Són reserves,

Manual bàsic gRDI

autoritzacions i disposicions que en un futur es materialitzaran en despeses. Valor de la **columna B.** 

C. Ingressos no disponibles: factures emeses pendents de cobrament que no estan incrementant la disponibilitat. Valor de la **columna C.** 

Recordem que els ingressos per subvencions donen disponible en el moment en que es comptabilitzen, encara que no estiguin cobrats. Les factures donen disponible per la base imposable i sense overhead.

D. La disponibilitat. Valor de la **columna D.** Surt de la diferència de les columnes A-B-C

Informe que permet obtenir en un únic quadre la situació d'un grup en un moment determinant, enllaçant el Compte de Resultats i la Disponibilitat. Permet filtrar per grup de disponibilitat, projecte i data.

La data inicial seleccionada al demanar el Resum d'Activitat fa referència al detall dels moviments que es mostraran en cas de navegar al Compte de resultats o a la Disponibilitat d'un dels projectes.

#### 5.2 **DISPONIBILITAT GLOBAL**

#### Què és la disponibilitat i com es calcula?

Els projectes s'estructuren en grups de disponibilitat. La disponibilitat global de cada grup es composa de la suma de les disponibilitats dels projectes que conté. Tots els projectes d'un professor s'assignen a un grup de disponibilitat, però si el professor ho desitja pot sol·licitar l'obertura de més d'un grup per tal d'organitzar la seva activitat. Es separen en grups diferents els projectes competitius i els no competitius.

El grup de disponibilitat és una agrupació de projectes que té com a finalitat la utilització de forma conjunta de la disponibilitat individual de cada un d'ells, podent quedar algun projecte en negatiu temporalment.

Què és la disponibilitat i com es calcula?

#### El disponible dels projectes:

Manual bàsic gRDI

Els projectes s'estructuren en grups de disponibilitat. La disponibilitat global de cada grup es composa de la suma de les disponibilitats dels projectes que conté. Tots els projectes d'un professor s'assignen a un grup de disponibilitat però si el professor ho desitja pot sol·licitar l'obertura de més d'un grup per tal d'organitzar la seva activitat. En principi es separen en dos grups diferents els projectes que poden generar saldos de lliure disposició "SG" i els que no "NG" (competitius). Els projectes internacionals van al grup de projectes que poden generar.

El grup de disponibilitat és una agrupació de projectes que té com a finalitat la utilització de forma conjunta de la disponibilitat individual de cada un d'ells, poden quedar algun projecte en negatiu temporalment.

La disponibilitat és un saldo calculat en temps real que va lligat a la capacitat per assumir despeses en un moment determinat.

La disponibilitat que es té en compte per autoritzar la comptabilització de noves despeses dels projectes és la global corresponent al grup de disponibilitat. Per tant, es pot tenir un projecte amb saldo disponible i no poder imputar noves despeses per no haver disponibilitat al conjunt del grup.

**RESTEN** disponibilitat totes les despeses i les retencions pressupostàries per despeses autoritzades, ja des de la seva comptabilització en preliminar.

**SUMEN** disponibilitat, depenent del tipus de projecte, les anualitats per reconeixements d'ingressos de subvencions i els ingressos ja cobrats.

#### Tipus de projectes en funció del càlcul del disponible:

- \* Projectes tipus 1: Subvencions d'Institucions Públiques i Ajuts
- \* Projectes tipus 2: Serveis, Cursos, Congressos i Donacions
- \* Projectes tipus 3: Convenis i Projectes Europeus

#### Els ingressos i cobraments entraran a formar part del disponible sense IVA ni overhead.

INCREMENTEN disponibilitat segons el tipus de projecte:

| TIPUS 1            | TIPUS 2            | TIPUS 3            |
|--------------------|--------------------|--------------------|
| ANUALITATS         | COBRAMENTS         | COBRAMENTS         |
| TRASLLAT DE        | TRASLLAT DE        | TRASLLAT DE        |
| RECURSOS +         | RECURSOS +         | RECURSOS +         |
|                    |                    |                    |
| Codis de projecte: |                    |                    |
| F-J-K-L-R-V        | Codis de projecte: | Codis de projecte: |
|                    | I-S-M-O-P-U-X-T    | C-Y-E-G-H-Q        |
|                    |                    |                    |

L'Informe Disponibilitat Global és molt útil per tenir una visió general de l'estat dels projectes des del criteri de la disponibilitat, a la vegada que permet fer una estimació de la facturació pendent d'emetre i dels ingressos pendents de cobrar tal com entraran a formar part del disponible, sense IVA ni overhead.

Extracte que permet filtrar per grup de disponibilitat i data i possibilita la navegació pels moviments concrets que composen la disponibilitat de cada projecte.

La data inicial seleccionada al demanar l'informe fa referència al detall dels moviments que es mostraran en cas de navegar a la Disponibilitat d'un dels projectes. La data final sempre és la del final d'exercici vigent.

Hi ha comptabilitzacions que fan canviar el saldo retroactivament, per exemple l'anul·lació de reserves pressupostàries no consumides un cop finalitzat l'exercici, es modifica l'import de la reserva a la data en que està comptabilitzada.

Aquest informe conté la següent informació:

|                 | i (ai por general tons de mun                                                                                                    | e disposició)                                                                                                    |                                                                                                    |                                                                                                    |                                                                                                    |
|-----------------|----------------------------------------------------------------------------------------------------|----------------------------------------------------------------------------------------------------|----------------------------------------------------------------------------------------------------|----------------------------------------------------------------------------------------------------|----------------------------------------------------------------------------------------------------|
|                 |                                                                                                    |                                                                                                    |                                                                                                    |                                                                                                    |                                                                                                    |
|                 |                                                                                                    |                                                                                                    | Filtrar:                                                                                                    |                                                                                                    |                                                                                                    |
| Nom projecte    | Import contractat                                                                                                    | Client                                                                                                    | Increment disponible futur                                                                                                    | Increment disponible futur 🔶                                                                                                    | Disponible                                                                                                    |
| studio ł        | 60.500,00€                                                                                                    | INGENIERIA GEST                                                                                                    | 30.250,004                                                                                                    | £ 23.897,50€                                                                                                    | -2.536,8                                                                                                    |
| Master ()       | 0,00€                                                                                                    | CLIENT INTERN                                                                                                    | 0,004                                                                                                    | ε 0,00€                                                                                                    | -4.387,2                                                                                                    |
| Compte de Gesti | 0,00€                                                                                                    | CLIENTS DIVERSO                                                                                                    | 0,004                                                                                                    | € 0,00€                                                                                                    | 21.212,9                                                                                                    |
| SERVEIS VARIS   | 0,00€                                                                                                    | CLIENTS DIVERSO                                                                                                    | 0,004                                                                                                    | ε 0,00€                                                                                                    | 745,9                                                                                                    |
| COMPTE DE SERVE | 0,00€                                                                                                    | CLIENTS DIVERSO                                                                                                    | 0,004                                                                                                    | £ 0,00€                                                                                                    | -284,4                                                                                                    |
| TH CURS         | 0,00€                                                                                                    | CLIENTS DIVERSO                                                                                                    | 0,004                                                                                                    | E 0,00€                                                                                                    | <u>1.466,2</u>                                                                                                    |
|                 | 60.500,00€                                                                                                    |                                                                                                    | 30.250,004                                                                                                    | E 23.897,50€                                                                                                    | 16.216,1                                                                                                    |
| registres       |                                                                                                    |                                                                                                    |                                                                                                    |                                                                                                    |                                                                                                    |
|                 |                                                                                                    |                                                                                                    |                                                                                                    |                                                                                                    |                                                                                                    |
|                 | Iom projecte<br>studio to constructions<br>faster to constructions<br>ompte de Gesti<br>ERVEIS VARIS<br>OMPTE DE SERVE<br>TH CURS<br>TH CURS | Iom projecte     Import contractat       studio h     60.500.00€       faster     0.00€       ompte de Gesti     0.00€       ERVEIS VARIS     0.00€       CMPTE DE SERVE     0.00€       TH CURS     0.00€       G0.500.00€     60.500.00€       gistres     60.500.00€ | Import contractat     Client       studio h     60.500,000     (LIENT INTERN       faster     0.004     CLIENT INTERN       ompte de Gesti     0.0006     CLIENT INTERN       compte de Gesti     0.0006     CLIENT S DIVERSO       CMPTE DE SERVE     0.0006     CLIENTS DIVERSO       TH CURS     0.0006     CLIENTS DIVERSO       60.500,0006     CLIENTS DIVERSO     GUENTS DIVERSO | Import contractat         Client         Increment disponible futur           studio h         60.500.00€         INGENIERIA GEST.         30.250.000           faster         0         0.000€         CLIENT INTERN         0.000           omproje de Gesti         0.000€         CLIENTS DIVERSO         0.000           CNENTS DIVERSO         0.000€         CLIENTS DIVERSO         0.000           CMPTE DE SERVE         0.000€         CLIENTS DIVERSO         0.000           TH CURS         0.000€         CLIENTS DIVERSO         0.000           60.500,00€         CLIENTS DIVERSO         0.000           gistres         30.250,000         30.250,000 | Import contractat         Client         Increment disponible futur         Increment disponible futur |

- Codi, nom i import estadístic del projecte.
- Facturació pendent de cada projecte, per diferència entre l'import estadístic informat al mestre i la facturació o anualitats emeses fins el moment.
- Imports que entraran al disponible de cada projecte per factures emeses pendents de cobrament (sense IVA ni overhead).
- Saldo disponible del grup de disponibilitat que inclou:
  - Total de cada projecte
  - Total de crèdit concedit (sumant)
  - Total de fiances del grup (restant)
  - Total import del compte d'avançada /Targeta de prepagament (restant)
  - Total import bestretes (restant)

#### 5.3 EXTRACTE DISPONIBILITAT PER PROJECTE

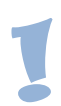

Informe que permet tenir una visió del detall dels moviments concrets que composen la disponibilitat per projecte. Si arriba navegant a l'import disponible de cada projecte del informe de Disponibilitat Global.

Manual bàsic gRDI

La data inicial seleccionada al demanar l'informe fa referència al detall dels moviments que es mostraran al navegar.

| D. comptable | Document          | Concepte        | Tipus 💠 Incremen | nt 🍦 Dismin | nució 🕴 Dispon | ible 🔶     |
|--------------|-------------------|-----------------|------------------|-------------|----------------|------------|
| 13/07/2022   |                   | SALDO INICIAL S |                  | 0,00€       | 0,00€          | 25.177,89€ |
| 19/07/2022   | 1000030890        | Correu empresar | RP               | 0,00€       | 58,80€         | 25.119,09€ |
| 12/12/2022   | <u>1000061618</u> | Enviament Broth | RP               | 0,00€       | 7,53€          | 25.111,56€ |
| 11/07/2023   | 0900117005        | Correu empresar | D                | 0,00€       | 72,00€         | 25.039,56€ |
| Totals:      |                   |                 |                  | 0,00€       | 138,33€        | 25.039,56€ |

A tenir en compte que la disponibilitat que es consulta per autoritzar la comptabilització de despeses en els projectes és la global, corresponent al grup de disponibilitat que pot estar format per un conjunt de projectes.

Des d'aquest report es poden visualitzar les anualitats assignades als projectes tipus 1 i navegar per veure el detall i també podrem navegar a la fitxa dels documents i a la fitxa del tercer (deutor i creditor)

#### **5.4 COMPTE DE RESULTATS**

El resultat és la diferencia entre ingressos i despeses reals comptabilitzats en un projecte **independentment que estiguin cobrats o pagats.** 

Informe que permet obtenir una relació d'ingressos i despeses reals per projecte detallats per grups de classes de despeses. Permetent filtrar per grup de disponibilitat, projecte i data, i també es poden consultar els projectes tancats marcant la opció "Obtenir projectes tancats".

| Paràmetres o            | le selecció de l'informe Compte resultats                                                 |
|-------------------------|-------------------------------------------------------------------------------------------|
| Fer evitar esperes molt | llargues, el sistema no admet rangs de grups de disponibilitat massa grans. Tingueu-ho en |
| Grup de disponibili     | itat inici:                                                                               |
| Introducixi codi a      | nom grup de disponibilitat                                                                |
| Obtenir projecte        | s                                                                                         |
| Projecte:               |                                                                                           |
| Data inici:             |                                                                                           |
| 14/06/0022              |                                                                                           |

| Ingressos         |                       |               |               |            |               |                   |                 |          |
|-------------------|-----------------------|---------------|---------------|------------|---------------|-------------------|-----------------|----------|
| Mostra 10 🗸       | registres             |               |               |            | Filtrar:      |                   |                 |          |
| Data 🔺            | Descripció del compte | Tercer        | Detall        | Document   | Data Document | 🕴 Núm. referència | 🕴 Ingressos 🍦   | Despeses |
|                   | Saldo inicial         |               |               |            |               |                   | 0,00€           | 0,00€    |
| 20/01/2023        | Deut C/T trans Subv   | EURCOM-EUROPE | AVPY-GEO-INQU | 4100222988 | 19/01/2023    | AVPY-GEO-INQUIRE  | 39.304,00€      | 0,00€    |
| 20/01/2023        | OV.Tip 1 DeutC/T TS   | EURCOM-EUROPE | AVPY-GEO-INQU | 4100222988 | 19/01/2023    | AVPY-GEO-INQUIRE  | 8.744,90€       | 0,00€    |
| Totals:           |                       |               |               |            |               |                   | 48.048,90 €     | 0,00€    |
| Mostrant de 1 a 3 | 3 de 3 registres      |               |               |            |               |                   | Anterior 1      | Següent  |
| Despeses          | de viatge             |               |               |            |               |                   |                 |          |
| Mostra 10 🗸       | registres             |               |               |            | Filtrar:      |                   |                 |          |
| Data              | Descripció del compte | Tercer        | Detall        | Document 🗍 | Data Document | 🕴 Núm. referència | 🕴 Ingressos 🔶 D | espeses  |
|                   | Saldo inicial         |               |               |            |               |                   | 0,00€           | 0,00€    |
| 29/09/2022        | Factures Avió         | BESTOURS SA   | Despeses gest | 3101784135 | 26/09/2022    | 4463/F.PAG.:VDG   | 0,00€           | 10,00€   |

Cal tenir en compte que:

- L'import de les factures (de clients i de proveïdors) sempre serà per la base imposable. Excepte si l'IVA no és deduïble (p.e. cursos)
- L'Overhead retingut apareix com un apunt de despesa
- No conté els apunts pressupostaris (fases anteriors a la despesa real) fins que no es comptabilitzen les Ordres de Pagament.
   Aquests apunts pressupostaris sí que es descompten de la disponibilitat.
- Tampoc es mostren els crèdits, bestretes, avançades ni fiances ja que no són ingressos o despeses reals, ni afecten inicialment al projecte sinó al grup de disponibilitat.

A mode de resum, en el compte de resultats trobarem:

- **Ingressos**: factures de clients, reconeixements d'ingressos per subvencions i donacions i trasllats de recursos. Poden estar cobrats o pendents.
- **Despeses**: factures de proveïdors, despeses de personal, viatges i d'altres, trasllat de recursos i overhead. Pagades o pendents de pagar.

Manual bàsic gRDI

• **El romanent del projecte:** Si es demana la informació a partir d'una data posterior a l'inici del projecte sortirà el romanent inicial fins aquesta data i el romanent a partir de la mateixa generat durant el període de consulta.

#### 5.5 COBRAMENTS I PAGAMENTS

Informe que permet tenir un detall dels ingressos i despeses comptabilitzats, mostrant TOTS els cobrats/pagats i pendents de cobrament/pagament o només els PENDENTS.

Permet filtrar per Investigador, grup de disponibilitat i projecte. També per data de factura/ingrés o data compensació (cobrament, pagament o anul·lació) o data de venciment. També es poden consultar els projectes tancats marcant la opció "Obtenir projectes tancats".

Els imports surten pel total factura (IVA inclòs, si n'hi ha).

Els ingressos provenen de la comptabilització de factures de clients o per la comptabilització d'ingressos relatius a subvencions i ajuts d'ens públics.

Els ingressos no sempre donen lloc a la emissió de factures, com és el cas de les subvencions. Tampoc en els reconeixements d'ingrés per cursos i congressos, excepte els casos en que el deutor la sol·liciti. Per tant no estarà informat el camp data factura en aquests casos sinó la data de comptabilització de l'ingrés.

| RESUM D'ACTIVITAT                 | DISPONIBILITAT GLOBAL             | COMPTE RESULTATS         |                                    | ALTRES INFORMES + |
|-----------------------------------|-----------------------------------|--------------------------|------------------------------------|-------------------|
| Cerca cobrame                     | <mark>nts i pagaments</mark> (Tot | S)                       | TOTS<br>PENDENTS                   |                   |
| <b>Q</b> Tipus de cerca           |                                   |                          |                                    |                   |
| Al fer una cerca, intro           | duir només un rang de dates (fa   | actura/ingrés o compensa | ció o venciment), però no una comb | vinació d'ells.   |
| Data factura/Ingres<br>Data inici |                                   |                          | Data fi                            |                   |
| 31/08/2022                        | -                                 |                          | 31/08/2023                         | -                 |
| Data compensació<br>Data inici    |                                   |                          | Data fi                            | -                 |
| Data venciment                    |                                   |                          |                                    |                   |
| Data inici                        | <b></b>                           |                          | Data fi                            | =                 |
| Obtenir projectes                 | tancats                           |                          |                                    |                   |

Manual bàsic gRDI

Un cop generat i clicant al núm. de manament, permet la navegació a la fitxa del document i d'allà podem baixar si existeix i s'ha adjuntat.

- Comprovant de cobrament
- Albarà
- Factura en pdf

| Document       |                  |                  |
|----------------|------------------|------------------|
| Titol          |                  | Ing              |
| Projecte       |                  | <u>C-1</u>       |
| Número docum   | ent              | 41               |
| Codi tercer    |                  | 00               |
| Nom tercer     |                  | EM               |
| Document       |                  |                  |
| Factura        | Data factura/doc | 🔶 Data cobrament |
| FS00003272     | 10/01/2023       | 10/02/2023       |
| Documents      | adjunts          |                  |
| Document       |                  | •                |
| 9000801765.PD  | F                | *                |
| C12420-albara_ | 1_2023.pdf       | Ŧ                |
| F500003272.pd  | f                | *                |
|                | Anterio          | r 1 Següent      |

A tenir en compte que "compensat" no vol dir sempre cobrat o pagat, quan una factura pendent de cobrar o pagar s'anul·la o es comptabilitza com una pèrdua per incobrable també queda comptablement compensada i trobareu dos partides una en positiu i una en negatiu que es compensen mútuament amb resultat zero. **Compensat** vol dir que no hi ha la partida oberta i pendent.

#### **5.6 BESTRETES**

Punt de consulta per poder fer el seguiment dels moviments comptables de les bestretes (viatges o altres), concedides i justificades.

Si existeixen bestretes pendents de justificar el saldo és negatiu i es resta de la disponibilitat global.

Manual bàsic gRDI

*Informe que permet tenir una visió dels moviments comptables de les* bestretes. *Permetent filtrar per grup de disponibilitat i data.* 

A aquest informe també es pot accedir navegant des del l'informe Disponibilitat Global a partir de l'import de les Bestretes.

#### 5.7 COMPTE D'AVANÇADA/TARGETA PREPAGAMENT

Es troba a l'apartat "Altres informes". Actualment només es possible disposar de la targeta de prepagament.

*Informe que permet tenir una visió dels pagaments realitzats des d'aquest compte o targeta i de les reposicions per part de la UPC dels saldos justificats. Permetent filtrar per grup de disponibilitat, projecte i data.* 

| LLISTA PROJECTES                                                                                                    | PERSONAL CONTRACTAT   | PROJECTES ON PARTICIPO | INFORMACIÓ ECONÒMICA    | UTILITATS                         |  |  |  |  |  |  |
|----------------------------------------------------------------------------------------------------|-----------------------|------------------------|-------------------------|-----------------------------------|--|--|--|--|--|--|
| RESUM D'ACTIVITAT                                                                                                    | DISPONIBILITAT GLOBAL | COMPTE RESULTATS       | OBRAMENTS I PAGAMENTS - | ALTRES INFORMES                   |  |  |  |  |  |  |
| Paràmetres de                                                                                                    | selecció de l'informe | e Compte d'Avançad     | a/Targetes prepagamo    | ent                               |  |  |  |  |  |  |
| Per evitar esperes molt llargues, el sistema no admet rangs de grups de disponibilitat massa grans. Tingueu-ho en compte a l'hora de fer les cerques i acoteu els límits.<br>Grup de disponibilitat inici: Grup de disponibilitat final: |                       |                        |                         |                                   |  |  |  |  |  |  |
| Selecciona un grup d                                                                                                    | e disponibilitat      |                        | ▼ Sele                  | ecciona un grup de disponibilitat |  |  |  |  |  |  |
| Data inici:                                                                                                    |                       |                        | Data                    | fi:                               |  |  |  |  |  |  |
| 31/08/2020                                                                                                    |                       |                        | 31/                     | 12/2023                           |  |  |  |  |  |  |
|                                                                                                    |                       |                        |                         |                                   |  |  |  |  |  |  |
| Descarregar informe:<br>PDF<br>Excel                                                                                                    |                       |                        |                         |                                   |  |  |  |  |  |  |
| Resultat de l'informe Compte d'Avançada/Targeta Prepagament                                                                                                    |                       |                        |                         |                                   |  |  |  |  |  |  |

Denominem Compte d'Avançada/Targeta prepagament a la bestreta que es diposita en un Compte bancari a nom de la UPC i de la qual pot fer ús l'investigador. En el moment de l'obertura del compte, o concessió de la targeta es posa a disposició dels professors el Servei de Línia Oberta de La

Caixa, per tal que pugui accedir a la consulta dels moviments en qualsevol moment via internet.

Permeten fer pagaments de forma directa a tercers i proveïdors.

Funcionen en la modalitat de fons fix, tota despesa pagada s'haurà de reposar per tal de mantenir el fons.

Aquest saldo dipositat a la targeta queda restat de la Disponibilitat. És obligat i molt important presentar una conciliació anual per tal de detectar possibles diferències i errors. **El no presentar aquesta conciliació pot ser motiu de cancel·lació de la targeta**.

S'ha de tenir en compte que a l'informe es veuen els moviments que ja han estat comptabilitzats per part de la UPC. Per incidència dels dies de tramitació, aquests moviments poden no coincidir en la seva totalitat amb els moviments de l'extracte bancari, i per tant el saldo comptable i el saldo real que es veu al fer la consulta a la Línia Oberta reflectiran aquesta diferència. (Són partides conciliatòries). Us podeu assessorar amb serveis centralitzats per fer aquestes conciliacions. La mala gestió d'aquests fons poden donar lloc a la seva cancel·lació.

A aquest informe també es pot accedir navegant des del l'informe Disponibilitat Global a partir de l'import del Compte d'Avançada.

#### 5.8 COMPTE DE RESULTATS – PROJECTES A JUSTIFICAR

Es troba a l'apartat "Altres informes". El "resultat" és la diferencia entre ingressos i despeses reals comptabilitzats en un projecte **independentment que estiguin cobrats o pagats**.

Veure apartat 5.4 "Compte de Resultats"

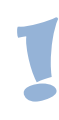

Informe que permet obtenir una relació d'ingressos i despeses reals per projecte, detallats per grups de classes de despesa i distribuït segons la convocatòria a la que pertany el projecte i les bases d'execució del pressupost. **Aquest informe només és executable per projectes** 

**competitius nacionals i que tinguin la convocatòria parametritzada segons les classes de cost a justificar.** Permetent filtrar per grup de disponibilitat, projecte i data.

Cal tenir en compte que:

- L'import de les factures (de clients i de proveïdors) sempre serà per la base imposable. Excepte si l'IVA no és deduïble (p.e. cursos)
- No conté els apunts pressupostaris (fases anteriors a la despesa real) fins que no es comptabilitzen les Ordres de Pagament.

Aquests apunts pressupostaris sí que es descompten de la disponibilitat i s'han de tenir en compte per obtenir una visió global de l'estat d'execució del pressupost. La consulta d'aquestes retencions pressupostàries es pot fer per l'informe "Reserves, Autoritzacions i Compromisos".

 Tampoc es mostren els crèdits, bestretes, avançades ni fiances ja que no són ingressos o despeses reals ni afecten inicialment al projecte sinó al grup de disponibilitat.

A mode de resum, en el compte de resultats trobarem:

- **Ingressos**: factures de clients, reconeixements d'ingressos per subvencions i donacions i trasllats de recursos. Poden estar cobrats o pendents.
- **Despeses**: factures de proveïdors, despeses de personal, viatges i d'altres, trasllat de recursos i overhead. Pagades o pendents de pagar.
- <u>El romanent del projecte</u>. Si es demana la informació a partir d'una data posterior a l'inici del projecte sortirà el romanent inicial fins aquesta data i el romanent a partir de la mateixa generat durant el període de consulta.

Manual bàsic gRDI

Només és executable per projectes competitius nacionals i que tinguin prèviament parametritzades les bases d'execució i justificació del pressupost. Aquesta parametrització no està disponible per projectes finalitzats abans de la creació d'aquest informe, anteriors a l'exercici 2012.

*Pels casos que no sigui possible aquesta consulta consultar el Compte de Resultats.* 

| <b>Adquisició</b> | inventariable         |               |               |                     |                 |                   |             |            |
|-------------------|-----------------------|---------------|---------------|---------------------|-----------------|-------------------|-------------|------------|
| Mostra 10 🗸       | registres             |               |               |                     | Filtrar:        |                   |             |            |
| Data 🔺            | Descripció del compte | Tercer        | 🔶 Detall      | Document            | 🕴 Data Document | 🕴 Núm. referència | + Ingressos | Despeses 🕴 |
|                   | Saldo inicial         |               |               |                     |                 |                   | 0,00€       | 0,00€      |
| 29/08/2022        | MATERIAL INFORMÀTIC   | PUNT INFORMAT | 2 PCs intel i | . <u>3101777017</u> | 28/06/2022      | G- 2202187        | 0,00€       | 146,67€    |
| 29/08/2022        | MATERIAL INFORMÀTIC   | PUNT INFORMAT | 2 PCs intel i | <u>3101777017</u>   | 28/06/2022      | G- 2202187        | 0,00€       | 980,12€    |
| 29/08/2022        | MATERIAL INFORMÀTIC   | PUNT INFORMAT | 2 PCs intel i | . <u>3101777017</u> | 28/06/2022      | G- 2202187        | 0,00€       | 980,12€    |
| Totals:           |                       |               |               |                     |                 |                   | 0,00 €      | 2.106,91 € |
| Mostrant de 1 a 4 | de 4 registres        |               |               |                     |                 |                   | Anterior 1  | Següent    |
| Fungibles         |                       |               |               |                     |                 |                   |             |            |
| Mostra 10 🗸       | registres             |               |               |                     | Filtrar:        |                   |             |            |
| Data 🔺            | Descripció del compte | Tercer        | 🔷 Detall      | Document            | 🔷 Data Document | 🔷 Núm. referència | Ingressos   | Despeses 🔶 |
|                   | Saldo inicial         |               |               |                     |                 |                   | 0,00€       | 0,00€      |

#### 5.9 RESERVES, AUTORITZACIONS I COMPROMISOS

Es troba a l'apartat "Altres informes". Mostra les retencions pressupostàries per despeses previstes, com contractes laborals, expedients de contractació i proveïdors, que molt probablement es convertiran en despeses en un futur a mesura que es vagin consumint les reserves i es comptabilitzin com despeses reals.

Aquestes reserves disminueixen la disponibilitat del projecte en el moment en que es comptabilitzen i els seus consums entren com a despeses ja reals que són al compte de resultats.

Permet filtrar per grup de disponibilitat, projecte i data.

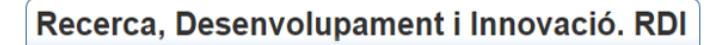

| Grup de disponibilitat: C'2 (No pot generar fons de lliure disposició)                                                                                                    |                                                                                                    |            |                            |                                     |                               |                                 |
|----------------------------------------------------------------------------------------------------|----------------------------------------------------------------------------------------------------|------------|----------------------------|-------------------------------------|-------------------------------|---------------------------------|
| Investigador: Direct                                                                                                    |                                                                                                    |            |                            |                                     |                               |                                 |
| Mostra 10 🗸 registres                                                                                                    |                                                                                                    | Filtrar:   |                            |                                     |                               |                                 |
| Projecte 🔺 Document 单 Text                                                                                                    | Data comptabilització                                                                                                    |            |                            |                                     |                               |                                 |
| •                                                                                                    | Butu comptubilitzacio                                                                                                    | ₹          | Despeses personal          | Despeses proveïdors                 | 4                             |                                 |
| 3 09001155") Academic VMware vSphere 8 essentials kit                                                                                                    | 15/06/2023                                                                                                    | ₹          | Despeses personal<br>0,00€ | Despeses proveïdors                 | 336,00€                       |                                 |
| 35         09001155_2         Academic VMware vSphere 8 essentials kit           Totals: <th ab<="" about="" tabue="" th=""><td>15/06/2023</td><td>Ţ</td><td>Despeses personal<br/>0,00€<br/>0,00€</td><td>Despeses proveïdors<br/>3<br/>3</td><td>4<br/>336,00€<br/>8<b>36,00€</b></td></th> | <td>15/06/2023</td> <td>Ţ</td> <td>Despeses personal<br/>0,00€<br/>0,00€</td> <td>Despeses proveïdors<br/>3<br/>3</td> <td>4<br/>336,00€<br/>8<b>36,00€</b></td> | 15/06/2023 | Ţ                          | Despeses personal<br>0,00€<br>0,00€ | Despeses proveïdors<br>3<br>3 | 4<br>336,00€<br>8 <b>36,00€</b> |

Recordar que si al final hi ha una part de la reserva que no es consumeix s'acaba anul·lant i queda modificat el seu import a la disponibilitat del projecte.

#### **5.10 RESERVES I DESPESES DE PERSONAL**

Es troba a l'apartat "Altres informes". Aquest informe mostra les retencions pressupostàries per despeses de personal compromeses i les despeses de personal ja disposades pagades o pendents de pagament.

Permet filtrar per grup de disponibilitat, projecte, col·laborador i exercici.

Es pot ordenar per qualsevol de les columnes:

- Tipus de vinculació
- Projecte
- Col·laborador
- Etc.

També és molt útil la opció de filtrar un cop obtingudes les dades.

| Filtrar:              |         |
|-----------------------|---------|
| Mostra 10 🗸 registres |         |
| Projecte Grup disp.   | m. doc. |

Hi ha l'opció d'incloure la informació dels projectes tancats.

Manual bàsic gRDI

Nota:

Selecció de despeses de personal per NIF i Nom de Col·laborador:

*El criteri per cercar les despeses de personal per NIF pot no reportar totes les dades ja que en ocasions el document comptable no té informat el NIF.* 

El NIF, tot i que és un criteri de selecció, no es mostrarà mai a l'informe per raons de confidencialitat i protecció de dades. Al demanar pel nom, en els casos que no surti bé aquesta agrupació, és degut a entrades diverses amb disparitat de caràcters que provoquen la manca d'unificació de dades pel mateix contractat, accents, abreviatures, etc.

*Si detecteu errades en aquesta ordenació i les voleu corregir s'ha de sol·licitar que es comprovi la correcte introducció del NIF en el documents comptables de la contractació al servei corresponent.* 

Al demanar les dades de l'any en curs podem veure documents amb data d'anys anteriors, són els imports de compromisos i reserves pressupostàries fetes amb anterioritat per despeses de personal que encara no han estat consumides i que seran despeses reals en el moment en que es comptabilitzin les corresponents ordres d'obligació i pagament de nòmines.

| LLISTA PROJECTES            | PERSONAL CONTRACTAT                   | PROJECTES ON PARTICIPO                  | INFORMACIÓ ECONÒM                | ICA UTILITATS                                          |
|-----------------------------|---------------------------------------|-----------------------------------------|----------------------------------|--------------------------------------------------------|
| RESUM D'ACTIVITAT           | DISPONIBILITAT GLOBAL                 | COMPTE RESULTATS CC                     | BRAMENTS I PAGAMENTS             | ALTRES INFORMES -                                      |
| Paràmetre <u>s de</u>       | <mark>e selecció </mark> de l'informe | e Reserves i Despese                    | s de Personal                    |                                                        |
| Per evitar esperes molt lla | rgues, el sistema no admet rangs de g | grups de disponibilitat massa grans. Ti | ngueu-ho en compte a l'hora de f | er les cerques i acoteu els límits.                    |
| Grup de disponibilita       | at inici:                             |                                         | G                                | irup de disponibilitat final:                          |
| Selecciona un grup d        | le disponibilitat                     |                                         | •                                | Selecciona un grup de disponibilitat                   |
| Obtenir projectes           |                                       |                                         |                                  |                                                        |
| Projecte:                   |                                       |                                         |                                  |                                                        |
|                             |                                       |                                         | <b>T</b>                         |                                                        |
| Nif collaborador:           |                                       |                                         | N                                | lom collaborador:                                      |
| Introdueixi nif d'ur        | n collaborador                        |                                         |                                  | Introdueixi el nom d'un col·laborador                  |
|                             |                                       |                                         | E                                | l format de cerca per nom és COGNOM1 COGNOM2<br>ompte. |
| Exercici desde:             |                                       |                                         | E                                | xercici fins:                                          |
| 2023                        |                                       |                                         |                                  | 2023                                                   |
| <b>O</b> btenir projectes   | tancats                               |                                         |                                  |                                                        |

Manual bàsic gRDI

| Professo          | rofessor: Director/a 🗧 🗇 🛄 |                   |             |                  |               |            |           |            |               |                      |
|-------------------|----------------------------|-------------------|-------------|------------------|---------------|------------|-----------|------------|---------------|----------------------|
| Mostra 10         | ✓ registres                |                   |             |                  |               |            | Filtrar:  |            |               |                      |
| Projecte          | Grup disp.                 | Núm. doc.         | Data compt. | Data<br>pagament | CoHaborador   | Pendent 🗧  | Pagat     | Total      | Text cap.     | 🧧 Tipus vinculació 🦰 |
| 108               | 0711111                    | <u>3101846746</u> | 31/08/2023  | 31/08/2023       |               | 0,00€      | 3.091,65€ | 3.091,65€  | 10005081 COR  | Altres retri         |
| . <sup>-</sup> 18 | C 2-1                      | 1100035466        | 01/01/2022  |                  | L 'R          | 29.269,65€ | 0,00€     | 29.269,65€ | Б             | Altres retri         |
|                   | 0: 2-1                     | <u>1100036829</u> | 01/01/2023  |                  | CCT ========= | 11.853,13€ | 0,00€     | 11.853,13€ | санна ж.      | Altres retri         |
| n :108            | 0'1                        | <u>1100034884</u> | 01/01/2022  |                  | N             | 17.962,54€ | 0,00€     | 17.962,54€ | MILLENDER LAN | Altres retri         |
|                   | 0 1                        | 3101825702        | 30/04/2023  | 30/04/2023       | V             | 0,00€      | 1.679,14€ | 1.679,14€  |               | Retribucions         |

### 6. Dades mestres del projecte/Fitxa tècnica

Podem veure les dades de cada projecte navegant des del codi que surt als diferents informes, a la pantalla inici o des del menú següent:

| •                                       | Gestor projectes<br>RDI |                        | INICI           | PROJECT | es   |  |  |  |  |
|-----------------------------------------|-------------------------|------------------------|-----------------|---------|------|--|--|--|--|
| LLISTA PROJECTES                        | PERSONAL CONTRACTAT     | PROJECTES ON PARTICIPO | INFORMACIÓ ECON | IÒMICA  | υτιι |  |  |  |  |
| Cerca Projectes                         |                         |                        |                 |         |      |  |  |  |  |
| Q Els meus proje                        | ctes 👻                  |                        |                 |         |      |  |  |  |  |
| Els meus projecte                       | s                       |                        |                 |         |      |  |  |  |  |
| Codi de projecte                        |                         |                        |                 |         |      |  |  |  |  |
| and an projecte                         |                         |                        |                 |         |      |  |  |  |  |
| Acrònim de projec                       | tte                     |                        |                 |         |      |  |  |  |  |
| Acrònim de projec<br>Grup disponibilita | tte<br>es oberts.<br>t  |                        |                 |         |      |  |  |  |  |

Al entrar a un projecte determinat es mostraran diverses pestanyes.

| Projecte                                                     | Participants | Personal Contractat | Tràmits | Viatges | Àmbits | Sollicituds Flux | Previsions d'ingrés |  |  |  |
|--------------------------------------------------------------|--------------|---------------------|---------|---------|--------|------------------|---------------------|--|--|--|
|                                                              |              |                     |         |         |        |                  |                     |  |  |  |
| DESENVOLUPAMENT D'UN SISTEMA DE PREDICCI (Codi projecte: C-1 |              |                     |         |         |        |                  |                     |  |  |  |

Les dades que es mostren a la primera pestanya "Projecte" són les que consten a la fitxa tècnica del projecte a SAP.

|                                           |                             | Projecte Participants                      |             |  |
|-------------------------------------------|-----------------------------|--------------------------------------------|-------------|--|
|                                           |                             | Compte de Gestió (Codi                     |             |  |
| Dades generals                            |                             |                                            |             |  |
| Nom investigador                          | OSEP                        |                                            |             |  |
| Titol                                     | Informe pericial relativo a | lag.                                       |             |  |
| Grup disponibilitat                       | 0F   Pot generar for        | s de lliure disposició (Proj. tipus 2 i 3) |             |  |
| Import disponibilitat                     | <u>0,00 €</u>               |                                            |             |  |
| Unitat                                    | ET                          |                                            |             |  |
| Responsable delegat portafirmes           | E                           | Nivell de delegació                        | Substitueix |  |
| Confidencial segons llei de transparència | No                          |                                            |             |  |
| Personal Extern Vinculat                  | No                          |                                            |             |  |
| Client                                    | URIA MENENDEZ ABOGAI        | OS SL (NIF: B28563963)                     |             |  |
| Unitat gestora                            | 195 UTGCNTIC 744 ET Eng     | inyeria Telemàtica                         |             |  |
| Gestor tècnic                             |                             |                                            |             |  |
| Data inici                                | 03/08/2020                  | Data fi+ampliacions                        | 15/02/2021  |  |
| Data document                             | 26/01/2021                  | Data registre UPC                          | 16/02/2021  |  |
| Data tancament                            |                             | Durada del projecte (mesos)                | 6           |  |
| Finançament UPC                           | 8.800,00                    | € % ajuda Unió Europea                     | 0,00        |  |
| Esmenes                                   | 0,00                        | € Cost total projecte UPC                  | 0,00        |  |
| Ajust import                              | -2.992,00                   | €                                          |             |  |
| Total finançament UPC                     | 5.808,00                    | €                                          |             |  |
| Tipus overhead                            | 17.7                        | % Tractament IVA                           | 100         |  |
| Segon overhead                            |                             |                                            |             |  |

#### **6.1 Dades generals**

#### 6.2 Dades del grup de projectes GEP

Si el projecte forma part d'una agrupació de projectes (GEP) es mostrarà aquí i hi haurà un apartat amb les dades del grup.

| Dades GEP (Gru    | ıp de projectes) |                  |             |                |
|-------------------|------------------|------------------|-------------|----------------|
| Mostra 10 🗸 regis | stres            |                  | Filtrar:    |                |
| Codi              | Denominació      | Nom i Cognoms    | Responsable | 🔶 IP Principal |
| C-0801            | CENIT-2006       | TO TO DO AT DADE | Frue        |                |
| C-080             | CENIT-2006: 1    |                  | LINE        | ~              |

#### 6.3 Dades de classificació

| Dades classificació           |                                                      |
|-------------------------------|------------------------------------------------------|
| Escola                        | ETSRCELONA                                           |
| Campus                        | CAMPUS NORD                                          |
| Riscos Laborals - Mobilitat   | NN, NO UPC va a entitat i NO entitat va a UPC. PACAE |
| Permet EC/Permet OV           | Si permet ECs i si permet Overhead ECs               |
| Beques iniciació a la recerca | BS Permet Beques d'iniciació RECERCA                 |
| Assignació límit d'hores      | No límit hores per tasques                           |
| Bloquejar calendari           | Justificació No bloqueja calendari                   |
| Cofinançament Fons Europeu    | NO                                                   |
| Classificació Uneix           | No competitiu                                        |
| Codi convocatòria             |                                                      |
| Origen finançament Uneix      |                                                      |
| Destinació                    | PROJECTE RECERCA                                     |
| Programa                      |                                                      |
| Sub-programa                  |                                                      |
| Contracte/expedient econòmic  |                                                      |
| Tipus projecte                | 3-Conveni, Europeu / cobraments.                     |
| Grup projecte                 | CONTRACTES/CONVENIS                                  |

#### 6.4 Dades de consorci

En cas que el projecte hi formi part.

| Dades consorci        |                                          |                         |                         |        |
|-----------------------|------------------------------------------|-------------------------|-------------------------|--------|
| Rol UPC               | PARTNER                                  |                         |                         |        |
| Partners              |                                          |                         |                         |        |
| Mostra 10 💙 registres |                                          |                         | Filtrar:                |        |
| Classe participant    | Nom participant                          | Persona contacte        | 🔶 🛛 E-mail contacte     | 🔶 País |
| COORDINADOR           | NATIONAL UNIVERSITY OF IRELAND<br>GALWAY | VPRESEARCH@NUIGALWAY.IE | VPRESEARCH@NUIGALWAY.IE | IE     |
|                       |                                          |                         |                         |        |

#### També hi ha un apartat per anotar observacions:

| Dades adicionals |                                                                                                    |
|------------------|----------------------------------------------------------------------------------------------------|
| Observacions     | Description       B       I       U       Ø       Open Sans *       A       *       III       III       III       III       III       IIII       IIII       IIIIIII       IIIIIIIIIIIIIIIIIIIIIIIIIIIIIIIIIIII |

### 7. Pestanyes amb dades del projecte consultat

Un cop seleccionem un codi de projecte s'obriran noves pestanyes amb diverses funcionalitats a més de la fitxa principal del projecte. Aquestes altres pestanyes amb informació del projecte es carreguen a l'hora que la fitxa.

Depenent del tipus de projecte es mostren unes pestanyes o altres.

| Projecte | Participants | Personal Contractat        | Tràmits      | Viatges | Àmbits   | Àmbits Justificacions      |              | Avaluació de riscos  | Solicituds Flux      |
|----------|--------------|----------------------------|--------------|---------|----------|----------------------------|--------------|----------------------|----------------------|
|          |              |                            |              |         |          |                            |              |                      |                      |
| Projecte | Participants | Personal Contractat Tràn   | nits Viatges | Àmbits  | Pressupo | st concedit                | Justificacio | ons Avaluació de ris | scos Solicituds Flux |
|          |              |                            |              |         |          |                            |              |                      |                      |
| Projecte | Participants | ants Personal Contractat 1 |              | Viatges | Àmbits   | Àmbits Avaluació de riscos |              | Solicituds Flux      | Previsions d'ingrés  |

#### 7.1. PARTICIPANTS

Apartat per gestionar els participants del projecte, afegir, eliminar, modificar i consultar. Només editable pel personal tècnic de projectes de les USR i Àrea de Recerca, qui té permisos i competències per l'alta, modificació i tancament de projectes. La qualitat d'aquesta informació despèn doncs dels tècnics de gestió.

#### IMPORTANT: els participants introduïts a gRDI serà la font de dades per altres sistemes com Timesheets, DRAC, Tarifes i la correcta assignació de punts PATT i punts PAR. Per tant és molt important la qualitat d'aquestes dades. Aquesta informació és la que permet desprès emetre les acreditacions de participació.

Un cop el projecte estigui donat d'alta a SAP l'IP principal es donarà d'alta automàticament a la taula de participants. Veurem un botó al

Manual bàsic gRDI

mestre del projecte SAP que ens portarà a gRDI, també es pot accedir directament des de gRDI, on hem d'informar la resta de participants del projecte amb el seu rol de participació, període i grup de recerca. El personal contractat pel projecte s'ha d'informar també.

S'ha d'introduir o modificar qualsevol canvi que es produeixi durant la vida del projecte.

És imprescindible si el projecte té un segon IP que estigui informat també.

També es poden informar els participants **externs** a la UPC.

És recomanable que un cop feta l'alta el PDI també faci la seva revisió i controlar que sempre estiguin actualitzats tots els possibles canvis.

Els participants es poden eliminar o editar fent servir els següents botons:

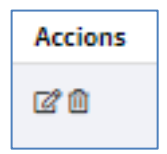

Podem fer servir els filtres i/o ordenar per la columna desitjada:

| Mostra 50 🗙 registres |                                           |                     | Filtrar: |          |                                            |                                          |         |
|-----------------------|-------------------------------------------|---------------------|----------|----------|--------------------------------------------|------------------------------------------|---------|
| Nom                   | Centre/Entitat Grup de<br>Externa recerca | Rol                 |          | <u>*</u> | Data d'inici<br>participac <mark>ió</mark> | Data de fi<br>participaci <mark>ó</mark> | Accions |
| MAN                   | ENG.S.                                    | Associate Professor |          |          | 01/01/2018                                 | 30/06/2021                               | 20      |

I també podem seleccionar les columnes a visualitzar:

| Seleccioni quines columnes mostrar | ×            |                |
|------------------------------------|--------------|----------------|
| _                                  |              | ~              |
| Nom                                |              |                |
| Centre/Entitat Externa             |              |                |
| Grup de recerca                    |              |                |
| Rol                                |              | $\sim$         |
| Data d'inici participació          | $\leftarrow$ |                |
| Data de fi participació            |              |                |
| Correu electrònic                  |              |                |
| Campus                             |              |                |
| Accions                            |              | Campus Accions |

Com informar els participants:

Manual bàsic gRDI

Un cop a gRDI, al consultar un projecte, us trobareu amb la següent pantalla per fer altes, baixes o modificacions dels participants:

| Pro | jecte Participants                | Personal Contractat                   | Tràmits            | Viatges | Àmbits | Justificacions  | Avaluació de riscos | Solicituds Flux |                |
|-----|-----------------------------------|---------------------------------------|--------------------|---------|--------|-----------------|---------------------|-----------------|----------------|
|     |                                   |                                       |                    |         |        |                 |                     |                 | OBERT          |
| S/  | H2020-                            | "A <b>S</b> (Codi projecte:           | E-0()              |         |        |                 |                     |                 |                |
|     | Afegir particip                   | ant                                   |                    |         |        |                 |                     |                 | ^              |
|     | Nom                               | Cerca per r                           | 10m                |         |        |                 |                     |                 | *              |
|     | Podeu afegir <mark>partici</mark> | <mark>pants externs a </mark> UPC fen | t clic <u>aquí</u> |         |        |                 |                     |                 |                |
|     | Rol participant                   |                                       |                    |         |        |                 |                     |                 | ~              |
|     | Inici participació                | 01/01/2018                            | <b></b>            |         |        | Fi participació | 31/12/2021          |                 |                |
|     |                                   |                                       |                    |         |        |                 |                     |                 | Netejar Afegir |

**Nom**: La cerca es fa pel nom i busca la informació a la base de dades de la identitat digital de la UPC. És important posar el nom i/o cognoms oficials, per exemple Miguel en comptes de Miquel o a l'inrevés. En cas de participants externs UPC s'informaran els camps NIF, nom complet, email, entitat:

| Afegir participant              |                                           |  |  |  |  |  |
|---------------------------------|-------------------------------------------|--|--|--|--|--|
| Nom                             | Cerca per nom                             |  |  |  |  |  |
| Podeu afegir participants exter | ns a UPC fent clic <u>aquí</u>            |  |  |  |  |  |
| NIF participant *               |                                           |  |  |  |  |  |
| Nom complet *                   |                                           |  |  |  |  |  |
| Correu electrònic *             |                                           |  |  |  |  |  |
| Entitat externa *               |                                           |  |  |  |  |  |
| Si no trobeu una entitat exte   | rna, podeu crear-la fent clic <u>aquí</u> |  |  |  |  |  |

**Grup de recerca**: apareixerà el desplegable amb les unitats de recerca on pertany el participant segons el portal FUTUR. Generalment grups, però també centres, instituts. Hi ha la opció "Sense grup".

**Rols**: la selecció del rol vindrà condicionada pel tipus de projecte. Hi ha nomenclatura de projectes nacionals, internacionals i projectes d'innovació.

Manual bàsic gRDI

**Dates de participació**: per defecte apareixeran les dates inici i fi introduïdes al projecte quan es dona d'alta. Si hi ha modificacions posteriors s'ha de revisar. En cas que el projecte hagi ampliat el període d'execució cal accedir a la llista de participants i modificar/editar la seva data fi un per un.

En cas que es produeixi modificació de l'equip (alta o baixa) durant la vida del projecte:

- Data inici: serà la data d'incorporació que per resolució aprova l'organisme.
- Data fi: serà la data de baixa que per resolució aprova l'organisme.

Si hi ha canvi de rol dins el projecte: la data fi serà l'últim dia de l'antic rol, i la data inici el primer dia del nou rol.

**Casella "S'ha donat d'alta tots els participants"**: Un cop heu introduït tots els participants del projecte i considereu que les dades són correctes heu de marcar "SÍ" a aquesta casella. A partir d'aquest moment ja podran ser consultades des dels altres aplicatius.

**Casella "Ampliar data fi de participació"**: També informar si s'ha de permetre ampliar la data fi més enllà de la data fi de projecte. Aplicable especialment i excepcionalment projectes internacionals.

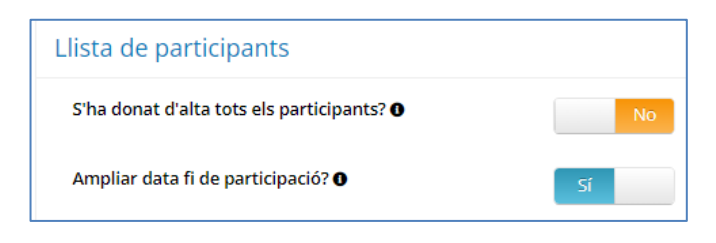

#### Alerta i gestió dels canvis:

Tal i com hem vist hi ha diverses situacions que requereixen l'atenció, control i actualització de les dades:

- **Canvis de les dates del projecte:** quan un projecte es prorroga o s'acaba abans d'hora s'ha de revisar i actualitzar les dates de participació i cal actualitzar-ho en els participants.

Manual bàsic gRDI

- Canvis, cancel·lació o altes en períodes de participació i/o de participants: s'haurà d'actualitzar les dades.

- **Canvis de responsables del projecte**: si el projecte es trasllada a un altre Responsable.

- Canvis en el grup de recerca: caldrà actualitzar-ho en el participant
 i si cal en el mestre de responsables del projecte a SAP FICO. Apareixerà
 el desplegable amb les unitats de recerca on pertany segons portal
 FUTUR. Generalment grups, però també centres, instituts.

#### Manteniment de Rols de participació

Els rols de participació són donats d'alta pels administradors del gRDI i us podeu posar en contacte a través del botó de contacte.

Actualment s'han definit els relacionats amb els projectes nacionals i els europeus.

|                         |                   | Contacta                                                                      |
|-------------------------|-------------------|-------------------------------------------------------------------------------|
|                         |                   | Si teniu problemes d'accés o de visibilitat d'informació:                     |
| CONSULTES ADMINISTRACIÓ |                   | <ul> <li>Podeu contactar amb el <u>Centre d'Atenció TIC (ATIC)</u></li> </ul> |
|                         | 🕜 Ajuda           | Si teniu dubtes o qüestions referides al funcionament de l'aplicatiu:         |
| sions d'ingrés          | <b>9</b> Contacta | <ul> <li>Podeu contactar amb el <u>Demana Recerca UPC</u></li> </ul>          |

#### **Entitats externes**

Actualment estan sent mantingudes pels administradors del gRDI i us podeu posar en contacte a través del botó de contacte.

#### 7.2 TRÀMITS

Relació de tràmits fets amb l'organisme finançador i el seu estat. Es carreguen les dades de l'eina RDI de tràmits. Si naveguem des d'un tràmit anem al registre del mateix amb accés només al personal tècnic de gestió.

#### **7.3 VIATGES**

Aquí podem veure la relació de tots els viatges fets a càrrec del projecte. També podem generar les fitxes excel per justificar els projectes

Manual bàsic gRDI

subvencionats pel Ministeri. Si naveguem ens porta a l'eina de viatges RDI i a la fitxa del viatge en concret.

#### 7.4 ÀMBITS

Informació de l'àmbit de coneixement i d'aplicació del projecte definits pel Servei de Gestió de Coneixement.

#### **7.5 PRESSUPOST CONCEDIT**

Aquesta pestanya només es visible pels projectes tipus 1 i sempre que la convocatòria estigui parametritzada. Mostra l'informe del pressupost sol·licitat i concedit agrupat per categoria de despesa.

#### **7.6 JUSTIFICACIONS**

Mostra la previsió d'anualitats/períodes/tasques en projectes a justificar, els imports previstos informats en el moment de l'alta a SAP i l'import finalment justificat. En el cas de projectes internacionals apareix la informació dels cobraments rebuts.

| Justificacions |                |            |               |                |                   |                |
|----------------|----------------|------------|---------------|----------------|-------------------|----------------|
|                |                |            |               |                |                   |                |
| Mostra 10 🗸 r  | registres      |            |               |                | Filtrar:          |                |
| Exercici 🔺     | Data inici 🛛 🍦 | Data fi 🔶  | Data prevista | Import previst | Import justificat | • Observacions |
| 2021           | 01/09/2021     | 31/12/2021 | 31/03/2022    | 19.360,00€     | 2.556,71€         |                |
| 2022           | 01/01/2022     | 31/12/2022 | 31/03/2023    | 31.460,00€     | 0,00€             |                |
| 2023           | 01/01/2023     | 31/12/2023 | 30/03/2024    | 70.180,00€     | 0,00€             |                |

| Justifica   | Justificacions Europees    |              |            |                      |                    |  |  |  |  |  |
|-------------|----------------------------|--------------|------------|----------------------|--------------------|--|--|--|--|--|
| Mostra 10   | 0 V registres              |              |            | Filtrar:             |                    |  |  |  |  |  |
| Acció       | Descripció                 | 🔷 Data Inici | Data Fi    | 🕴 Import Justificat  | 🔶 Import Requested |  |  |  |  |  |
| CS01        | 1A JUSTIFICACIÓ            | 01/09/2021   | 31/08/2023 | 0,00€                | 0,00€              |  |  |  |  |  |
| Mostrant de | e 1 a 1 de 1 registres     |              |            |                      | Anterior           |  |  |  |  |  |
| Cobram      | nents Europeus             |              |            |                      |                    |  |  |  |  |  |
| Mostra 10   | 0 V registres              |              |            | Filtrar:             |                    |  |  |  |  |  |
| Acció       | 🔺 Index 🔶 Import cobrament | 🔶 Moneda     | ÷ c        | Data cobrament 🛛 🍦 C | bservacions        |  |  |  |  |  |
| AVPY        | 1 112.406,12€              | EUR          | 1          | 15/09/2021           |                    |  |  |  |  |  |

#### 7.7 AVALUACIÓ DE RISCOS

Pestanya on consta el detall de les activitats, equips,... que s'utilitzarà en el projecte que únicament s'emplenarà quan hi hagi personal UPC que es desplaci a l'empresa.

#### 7.8 SOL·LICITUDS FLUX

Permet visualitzar els tràmits que s'hagin realitzat per al projecte/contracte a través del FLUX i l'estat de les signatures

| Estudio                         | (Codi proj              | ecte: C-12                  |                             |                         |                      |                          |                      |                   |
|---------------------------------|-------------------------|-----------------------------|-----------------------------|-------------------------|----------------------|--------------------------|----------------------|-------------------|
| Estats de les signatures 🔿 Se   | nse iniciar 🛛 🔴 Pendent | 🛑 Rebutjat 🛛 🔵 Valid        | at                          |                         |                      |                          |                      |                   |
| Informació dels estats de la so | Hicitud 🕕               |                             |                             |                         |                      |                          |                      |                   |
|                                 |                         |                             |                             |                         |                      |                          |                      | ŧ                 |
| Mostra 10 🗸 registres           |                         |                             |                             |                         | Filtrar:             |                          |                      |                   |
| Codi soHicitud 🎽 Títol          | Entitat                 | ♦ Investigador<br>principal | Tipus 🔶 Co<br>SoHicitud Pro | di<br>ojecte Tramitador | ♦ Tècnic/a<br>Gestió | Signant en<br>Estat curs | Signatura S<br>UPC c | ignatura<br>lient |
| 2024-000102 Estudio<br>diseño   | y INGENIERIA<br>de GEST |                             | Nova <u>C-1</u>             | 2                       | 2 <b>4</b> 4         | Finalitzat               | ••                   | •                 |

#### 7.9 PREVISIONS D'INGRÉS I ALBARANS PER FACTURAR

Al consultar un projecte que tingui aquesta opció, si el nostre rol te permisos, trobarem la pestanya per introduir aquestes previsions i posterior generació d'albarans amb opció d'introduir noves previsions i de consultar i gestionar les introduïdes prèviament:

|                        | Gest<br>RDI                                  | tor projectes                                              |                                   |                                    |                                     |                                                   | INICI PROJ                 | ECTES CON        | ISULTES     | FLU |
|------------------------|----------------------------------------------|------------------------------------------------------------|-----------------------------------|------------------------------------|-------------------------------------|---------------------------------------------------|----------------------------|------------------|-------------|-----|
| Projecte               | Participants                                 | Personal Contractat                                        | Tràmits                           | Viatges                            | Àmbits                              | Sollicituds Flux                                  | Previsions                 | d'ingrés         |             |     |
| Afegir pr              | evisió d'ingrés                              |                                                            |                                   |                                    |                                     |                                                   |                            |                  |             | v   |
| Previsior              | ns d'ingrés / Alb                            | arans / Reconeixeme                                        | nts de fein                       | a                                  |                                     |                                                   |                            |                  |             | ^   |
| 🚺 Per pod<br>Responsab | ler generar un albai<br>le de projecte signa | rà primer cal haver afegit<br>arà l'albarà i s'haurà d'env | la previsió d'i<br>iar per mail a | ngrés i que les<br>la vostra Unita | previsions d'ing<br>at de Suport de | grés anteriors ting<br>Recerca de referè          | guin generat el s<br>ncia. | eu albarà. Un co | op generat, | el  |
| Mostra 25              | ✓ registres                                  |                                                            |                                   |                                    |                                     | Filtrar:                                          |                            |                  |             |     |
|                        | Concepte/Fita                                | Client                                                     | Import<br>sense IVA               | Data previsió<br>facturació        | Dades registre                      | Observacions<br>(No<br>apareixen a<br>la factura) | Data generació<br>albarà   | Codi albarà      | Accior      | 15  |
|                        |                                              |                                                            |                                   |                                    | -                                   |                                                   |                            |                  |             |     |

La previsió d'ingressos és una informació molt valuosa per a la gestió financera i direcció de la UPC. Per tant, un cop es dona d'alta el projecte i tinguem dades que aportin fiabilitat s'aconsella introduir les previsions tant aviat com sigui possible.

Hi ha adaptacions a gRDI per a la introducció i visibilitat a nivell de projecte d'aquestes dades, tant per part del PDI com del personal de suport.

També està habilitada la generació d'albarans per la posterior emissió de factures a tercers i la emissió d'un formulari de "Reconeixement de Feina".

Només serà possible fer previsions pels projectes i serveis on es **facturen** els ingressos que s'esperen obtenir, projectes tipus 2 o 3, dels quals tinguin les següents classes: 1,2,11,15,30,34,36,60,70. Per tant queden excloses les subvencions. És a dir, no tindran previsió d'ingrés la resta de tipus de projectes i els de tipus 2 o 3 que tinguin com a classe de projecte: 0,13,17,20,21,23,24,25,26,37,82,90,92.

La pestanya es mostra a usuaris amb rol administrador, gestor administrador, gestor tècnic, PDI o PSR. I al ser participant del projecte amb rol IP o IP2. Amb rol Gestor Consulta únicament no es pot veure la pestanya de previsions d'ingrés.

Quan un projecte té més d'una previsió, hi ha un **control** que fa fer els albarans per ordre de data de facturació prevista per evitar que vagin quedant previsions obsoletes que no s'arribaran a facturar mai i per tant s'ha

Manual bàsic gRDI

d'anar actualitzant les dates de facturació prevista dels albarans pendents de fer i en cas necessari anul·lar la previsió. Aquest control no està activat pels codis S\*, U\* i T\*.

## Un cop generat l'albarà caldrà signar-lo i enviar-lo a la UTG de Referència que emetrà la factura.

Les previsions amb l'albarà emès es poden invalidar, hem d'estar segurs que la factura no s'ha fet:

|             |                                      |                         |                      |                   |                   |            | 000002                    |                    |
|-------------|--------------------------------------|-------------------------|----------------------|-------------------|-------------------|------------|---------------------------|--------------------|
| prova       | ALSTOM TRANSPORTE SA                 | 2.000,00€ 04/06         | /2020 🔍              | Q                 | 13/06/2022        | 13/06/2022 | AL-C11117-2022-<br>000008 | Li 🗎 <mark></mark> |
|             | Si la factura ja<br>previsió d'ingré | està emesa no<br>s?     | s'ha d'invalidar l'a | lbarà Estàs segur | gue vols invalida | r la       |                           |                    |
|             |                                      |                         |                      | Cance             | ellar Accepta     | ar         |                           |                    |
| _a previsió | no desaparei                         | x i qued                | a taxada             | :                 |                   |            |                           |                    |
|             | ALSTOM 2.000.00                      | € <del>04/06/2020</del> | Q                    | Ð                 | 13/06/2022        | 13/0       | 6/2022 AL-C11117          | -2022-             |

Algunes dades a tenir en compte de la gestió de les previsions i albarans:

- No es controla l'import màxim d'ingressos dels serveis (S\*, U\*, T\*) per la resta, contractes, sí.
- Si es marca "Factura electrònica" és obligatori posar el codi DIR3, si el troba al mestre el recupera, en cas contrari s'ha d'informar.
- Per projectes de formació surt per defecte IVA zero (classe de projecte 36 i 70), la resta pot ser 0% o 21%, ho ha d'escollir l'usuari i per defecte surt el 21%.
  Si l'empresa és estrangera i la tasca es desenvolupa fora del territori nacional l'IVA és 0%, sinó 21%.
  No es pot controlar i preinformar, depèn del país del client i d'on es fa la tasca.

TRANSPORTE SA

Manual bàsic gRDI

- No es poden crear previsions ni albarans a projectes tancats o en tancament tècnic.
- Pels projectes tancats que són susceptibles d'haver tingut previsions, mostra la pestanya i les possibles previsions fetes amb anterioritat al seu tancament.
- Es genera notificació a l'IP vigent. La notificació avisa de que s'ha de crear l'albarà, es crea al moment de gravar la previsió i s'envia un correu electrònic al responsable una setmana abans de la data prevista de facturació en cas que no s'hagi fet l'albarà encara. També surt una entrada al calendari (si no troba a qui enviar la notificació a "Identitats" de la UPC avisarà als responsables del sistema).
- En el cas de contractes, on està informat el client al mestre, la previsió es farà automàticament a aquest deutor. Es podran afegir dades de contacte noves o triar alguna altra existent a la fitxa del deutor al mestre de SAP. En previsions per serveis on no hi ha especificat un tercer, aquest s'haurà d'informar. La dada per fer la crida d'aquest tercer és el NIF. Si no està el tercer al mestre de SAP s'haurà de donar d'alta. No es podrà triar un tercer bloquejat.

Hi ha habilitada una eina per fer **cerques i consultes de les previsions**.

Aquesta consulta per defecte amaga les previsions que ja tenen l'albarà fet però es pot marcar la opció i que les mostri totes. També permet seleccionar les columnes a mostrar o amagar i baixar a excel la llista generada. A l'excel entre altres dades podem veure quin usuari ha fet la previsió.

| Recerca.   | Desenvolupament i Innovació. | RDI |
|------------|------------------------------|-----|
| recourses, | Desentonapanient i mieracioi |     |

| 4                   | RDI                     |                       |                | INICI PROJECTES          | CONSULTE | S FLUX | 40 |                             |                                 | •     |
|---------------------|-------------------------|-----------------------|----------------|--------------------------|----------|--------|----|-----------------------------|---------------------------------|-------|
| OTIFICACIONS        | INFORME PARTICIPANTS    | PROJECTES PARTICIPANT | CONTRACTACIONS | PREVISIONS D'INGRÉ       |          |        |    |                             |                                 |       |
| erca previsi        | ons                     |                       |                |                          |          |        |    |                             |                                 |       |
| TG:                 |                         |                       |                | PDI:                     |          |        |    |                             |                                 |       |
|                     |                         |                       |                |                          |          |        |    |                             |                                 |       |
| rup disponibilita   | t:                      |                       | -              | Projecte:                |          |        |    |                             |                                 |       |
| ata inicial alta re | gistre:                 |                       |                | Data final alta registre |          |        |    |                             |                                 |       |
| ata inicial previsi | ió facturació:          |                       |                | Data final previsió fact | turació: |        |    |                             |                                 |       |
| and ment press      |                         |                       | <b></b>        |                          |          |        |    |                             |                                 |       |
| nport mínim sen     | se IVA:                 |                       |                | Import màxim sense IV    | /A:      |        |    |                             |                                 |       |
| ostrar també els    | que tenen albarà emès 🗹 |                       |                |                          |          |        |    |                             |                                 |       |
|                     |                         |                       |                |                          |          |        |    |                             | Netejar                         | Accep |
|                     |                         |                       |                |                          |          |        |    |                             |                                 |       |
| revisions d'        | ingrés                  |                       |                |                          |          |        |    |                             |                                 |       |
|                     |                         |                       |                |                          |          |        |    | Exportar co<br>Seleccioni d | nsulta a excel<br>uines columne | s mos |
| Mostra 100          | ✓ registres             |                       |                |                          | Filtrar: |        |    |                             |                                 |       |
|                     |                         |                       |                |                          |          | Data   |    |                             |                                 |       |
|                     |                         |                       |                |                          |          | Data   |    |                             |                                 |       |

Per qualsevol dubte poseu-vos en contacte amb la vostra UTG.

### 8. Utilitats

A l'apartat "PROJECTES" tenim una pestanya amb algunes "UTILITATS"

| e                | Gestor projectes<br>RDI |                        | INICI      | PROJECTES     | CONSULTES |
|------------------|-------------------------|------------------------|------------|---------------|-----------|
| LLISTA PROJECTES | PERSONAL CONTRACTAT     | PROJECTES ON PARTICIPO | INFORMA    | CIÓ ECONÒMICA | UTILITATS |
| ACREDITACIÓ D    | E PARTICIPACIÓ          | Introdueix criter      | ris de sel | ecció         |           |
| RESUM DE PROJ    |                         | Q Codi projecte        |            |               |           |

#### 8.1 DOCUMENT ACREDITATIU DE PARTICIPACIÓ EN PROJECTES

Permet generar certificats de participació als diferents projectes, per un o tots els projectes. Es baixa en format word per poder editar i modificar el que calgui.

Manual bàsic gRDI

Aquest document es pot generar en català, castellà i anglès.

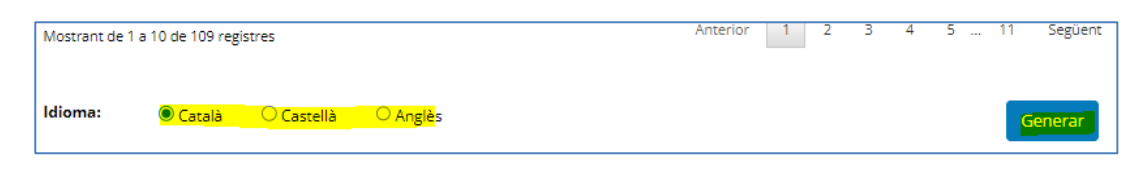

Es pot fer la selecció per projectes i per dates.

El document el signarà generalment el Vicerector de Recerca. Prèviament cal revisió del personal tècnic i confirmació del PDI.

Es poden triar diferents columnes de visualització:

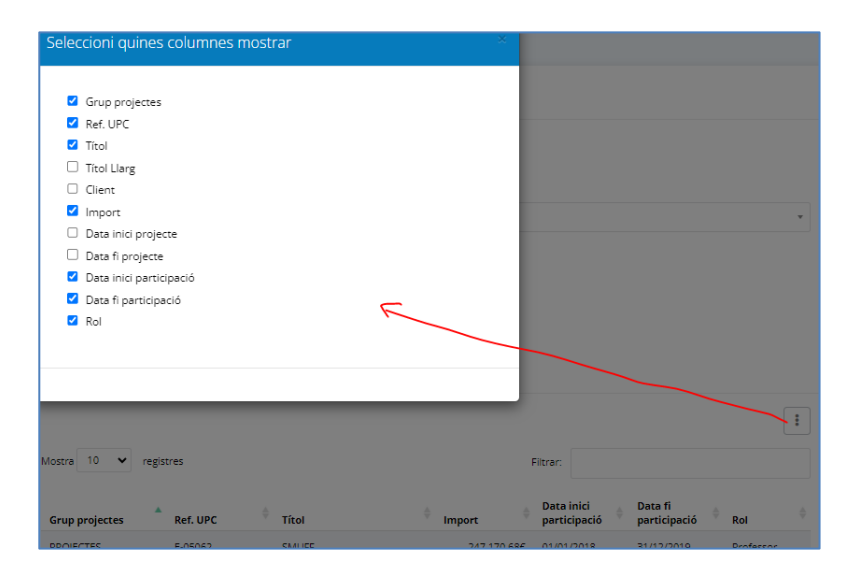

Veure també apartat 9.1

#### 8.2 CERCA DE CONTRACTACIONS

Opció només visible per personal centralitzat.

| (                   | Gestor projectes     | INICI PRO      | JECTES CONSULTES |  |  |  |  |
|---------------------|----------------------|----------------|------------------|--|--|--|--|
| NOTIFICACIONS       | INFORME PARTICIPANTS | CONTRACTACIONS |                  |  |  |  |  |
| Cerca notificacions |                      |                |                  |  |  |  |  |

#### **8.3 RESUM DE PROJECTES**

| Γ | Ľ                | RDI                 |                        |                      | INICI    | PROJECTES |
|---|------------------|---------------------|------------------------|----------------------|----------|-----------|
|   | LLISTA PROJECTES | PERSONAL CONTRACTAT | PROJECTES ON PARTICIPO | INFORMACIÓ ECONÒMICA | UTILITAT | 5         |
|   | ACREDITACIÓ D    | E PARTICIPACIÓ      | Cerca Projectes        |                      |          |           |
|   | RESUM DE PROJ    | ECTES               |                        |                      |          |           |
|   | INFORME DE DE    | UTE DE DEUTORS      | C Els meus projectes   |                      |          |           |

Presentació dels projectes amb gràfics i volums de contractació anuals.

Podent fer seleccions per:

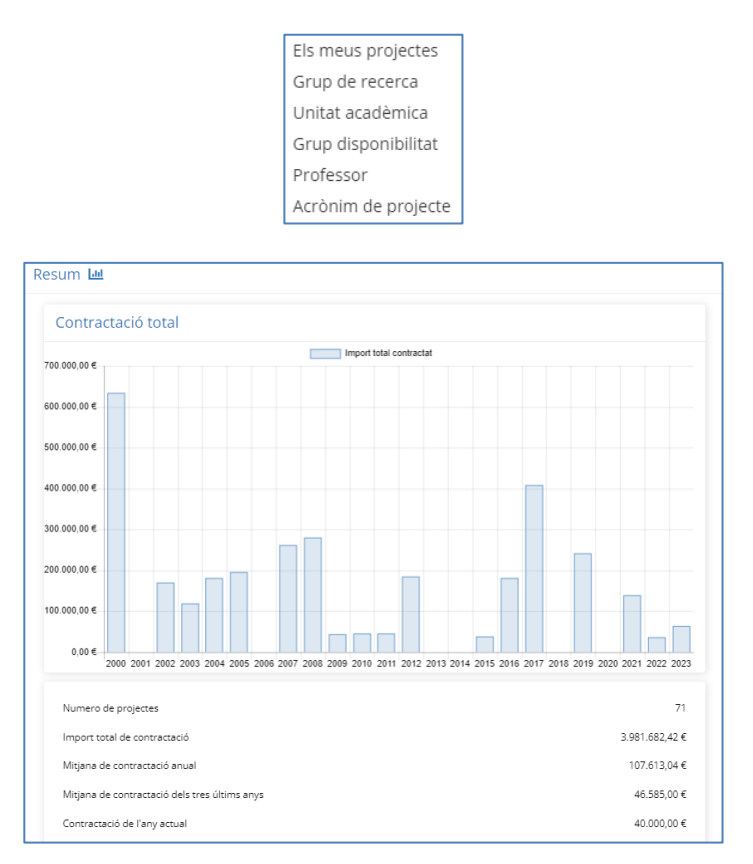

#### 8.4 CONSULTA DE LA MOROSITAT "INFORME DE DEUTE DE DEUTORS"

Aquest informe és el preceptiu per poder tramitat contractes amb tercers i permet controlar el cobrament de les factures emeses per part de cada unitat gestora i per tal de no acumular factures pendents de cobrar als comptes de la Universitat.

Segons les Directrius per a la reducció i gestió de la morositat a la UPC presentat al Consell de Govern el 11/12/2018 a l'apartat de les accions preventives es diu:

Manual bàsic gRDI

#### 3.1.- Identificació i actuació en situacions de risc

#### (i) Informes de solvència, liquiditat i situació del deute per a clients ja existents a la UPC

L'Àrea de Recerca i Transferència / CTT, el Servei d'Economia (SE), les UTG/centres docents i el Servei de Gestió Acadèmica (SGA), si escau, cadascun en els seus àmbits d'activitat hauran de fer una avaluació inicial de la solvència (capacitat de pagament a llarg termini) i la liquiditat (capacitat de pagament a curt termini) del deutor abans de la contractació. Per aquesta tasca s'haurà de fer us de les eines de tals com el informes de de situació del deutor, informes de SAP, informes externs (la UPC contractarà els serveis d'empreses especialitzades que utilitzin de forma habitual indicadors contrastats de valoració de situació econòmica-financera) i valorar si hi ha hagut alguna incidència amb anterioritat. El PDI també podrà consultar per NIF si te risc de morositat. Aquesta consulta haurà de ser prèvia per tal d'evitar futurs riscos d'impagaments.

Els informes de deute de deutors permeten consultar aquest deute i annexarlos prèviament a la signatura d'un contracte/conveni amb una empresa per tal d'evitar possibles riscos de morositat futurs.

Estan disponibles a l'apartat de "Projectes" i dins la pestanya "Utilitats". La consulta es fa exclusivament per NIF evitant així errades que podria comportar una cerca per nom del tercer. Es contempla el deute global amb la UPC i permet consultar si aquell client té factures en estat de morositat o no.

El criteri per considerar risc de morositat d'un tercer és que a la data de la consulta han d'haver passat 15 dies de la data de venciment d'una o més factures, i que segueixin sense compensar. Aquesta consulta no és procedent per institucions públiques i organismes oficials.

La informació de si un tercer té o no risc de morositat es complementa amb dades més específiques per determinats perfils d'usuari (projectes, imports del deute, etc...)

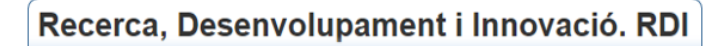

| Ľ                | RDI                 | Ŭ                                                        |                                                                   | INICI PROJECTES                                           | CONSULTES                                 |
|------------------|---------------------|----------------------------------------------------------|-------------------------------------------------------------------|-----------------------------------------------------------|-------------------------------------------|
| LLISTA PROJECTES | PERSONAL CONTRACTAT | PROJECTES ON PARTICIPO                                   | INFORMACIÓ ECONÒMICA                                              | UTILITATS                                                 |                                           |
| ACREDITACIÓ D    | E PARTICIPACIÓ      | Informe de deu                                           | te de deutors                                                     |                                                           |                                           |
| RESUM DE PROJ    | IECTES              | 528 D                                                    |                                                                   |                                                           |                                           |
| INFORME DE DE    | UTE DE DEUTORS      |                                                          |                                                                   |                                                           |                                           |
|                  |                     |                                                          |                                                                   |                                                           |                                           |
|                  |                     | Data de l'informe: 21/06                                 | /2023                                                             |                                                           |                                           |
|                  |                     | Deutor: MIN                                              |                                                                   | (AL                                                       |                                           |
|                  |                     | Aquest deutor a dia d<br>facturació pos <u>eu</u> -vos e | avui TÉ DEUTE PENDENT I VENÇU<br>en contacte amb la Unitat de Sup | JT AMB LA UPC O RISC DE I<br>ort a la Recerca de la vostr | MOROSITAT. Aba<br>a UTG o amb <b>ge</b> : |

Els usuaris SAP podeu trobar també aquesta consulta als informes descentralitzats d'ingressos de la Consulta de professors dins els sistemes d'informació CTT.

### 9. Informació i contacte

Trobareu informació i manuals del servei gRDI a:

https://serveistic.upc.edu/ca/gestor-projectes-rdi.

Si teniu problemes d'accés o de visibilitat d'informació:

• Podeu contactar amb el Centre d'Atenció TIC (ATIC)

https://eatic.upc.edu/

Si teniu dubtes o qüestions referides al funcionament de l'aplicatiu:

Podeu contactar amb el <u>Demana Recerca UPC</u>

https://demana.upc.edu/recerca/

### **ANNEX 1 - Notificacions i funcionament**

#### Categorització de notificacions

A gRDI existeixen dos tipus de notificacions:

- les que es generen a SAP, que sincronitzem via servei web cada nit.
   En aquestes, les condicions de generació es controlen i gestionen a SAP
- les que es generen directament a gRDI

#### *Veure apartat 3.3 referent als tipus de notificacions*

L'usuari pot configurar amb quina periodicitat vol rebre un correu electrònic amb el resum de notificacions:

| INICI | PROJECTES      | CONSULTES        | FLUX   | <b>₽</b> 289 | JOSEP           |     |
|-------|----------------|------------------|--------|--------------|-----------------|-----|
|       |                |                  |        |              | 😧 Ajuda         |     |
| Noti  | ificacions     | recents          |        |              | 📒 Manual d'usua | ari |
| _     |                |                  |        |              | 🕒 Contacta      |     |
| Ø S   | 'ha donat d'al | ta el projecte C | -13((0 | 4-02-2025)   | A Notificacions | 6   |
| Ø 5   | 'na donat d'ai | ta el projecte C | -13 (0 | 4-02-2023)   |                 |     |
|       | Config         | guració de       | notifi | cacions      | via correu-e    |     |
|       |                |                  |        |              |                 |     |
|       | Noti           | ficar diàriamer  | nt.    |              |                 |     |
|       | O Noti         | ficar setmanal   | ment.  |              |                 |     |
|       | O Noti         | ficar mensualr   | nent.  |              |                 |     |

Tot hi així, les notificacions que generen un enviament per correu electrònic seran enviades de manera individualitzada quan es produeixin.

#### Models dels correus de notificacions

#### Correu genèric amb llistat recopilatori segons periodicitat escollida

#### Assumpte: gRDI - Teniu notificacions pendents

#### Cos del correu:

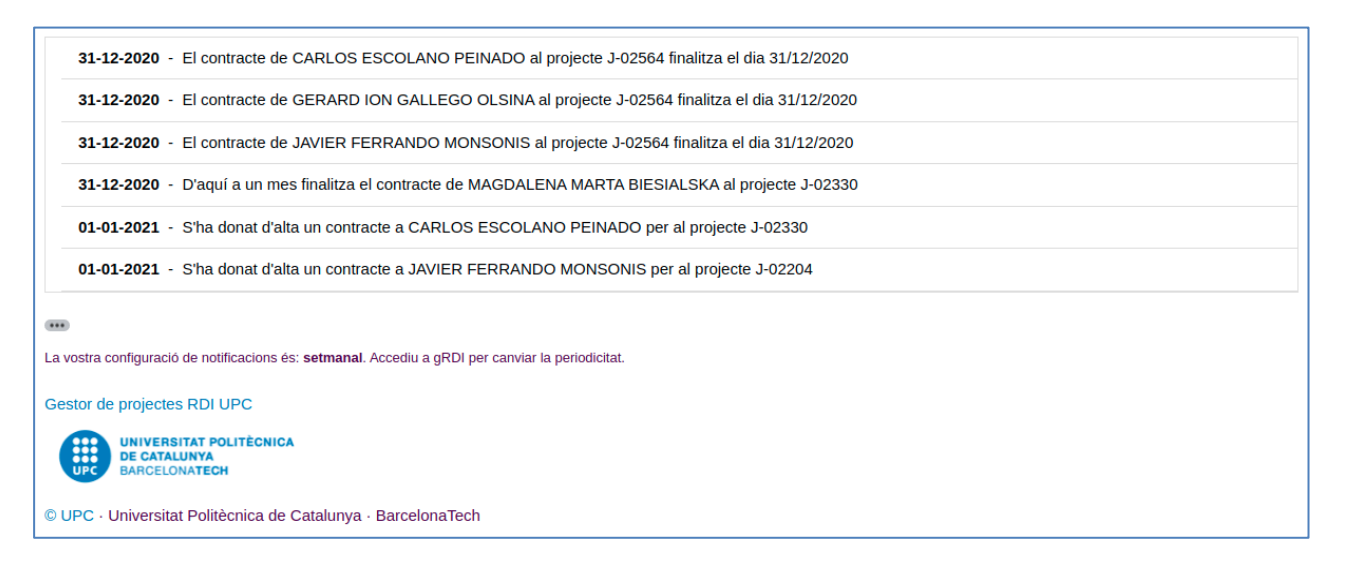

#### Notificació consum pressupost (2 i 6 mesos)

#### Assumpte: Recordatori accions importants en l'execució del vostre projecte J-02383

#### Cos del correu:

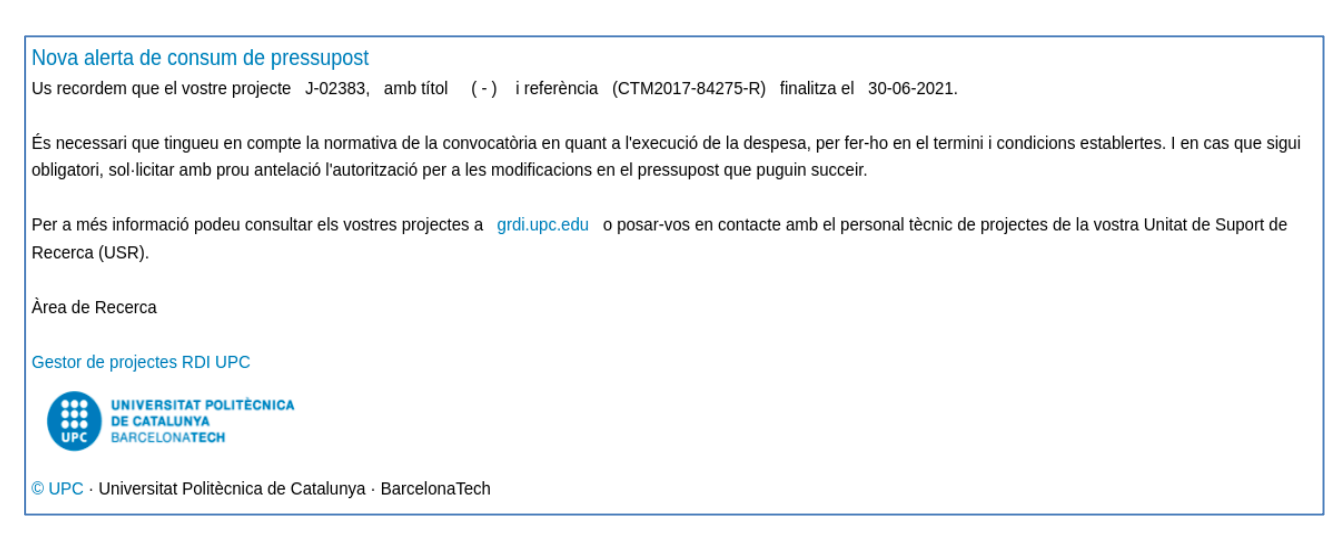

#### Notificació per justificació de projecte internacional

#### Assumpte: Avís de justificació E-01706 – (Acrònim)

#### Cos del correu:

En breu finalitzarà el període Cost Statement 2 del projecte europeu HORIZON-101056896-RHODaS codi E-01706. Us recordem que per a realitzar una correcta justificació econòmica o control de seguiment de les despeses carregades al projecte necessitem que totes les despeses pendents estiguin comptabilitzades abans de la data de finalització d'aquest període. Contacteu amb el vostre gestor per tal de planificar la justificació/informe parcial de les despeses del perídode i tancament dels timesheets per a la justificació de personal.

Us recordem que en el cas d'Interin Report aquest tipus d'informes no són oficials, però poden haver estat sol·licitats pel coordinador del projecte i/o realitzar-se de forma interna per a avançar les tasques de l'auditoria prèvia.

Per més informació podeu consultar els vostres projectes a <u>grdi.upc.edu</u> o posar-vos en contacte amb el personal tècnic de projectes de la vostra Unitat de Suport de Recerca (USR)

Àrea de Recerca

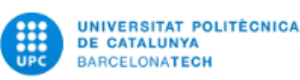

#### Notificació bloqueig Timesheets

**Assumpte:** IMPORTANT informar les hores cada mes a Timesheets per participar en un projecte que bloqueja calendari

#### Cos del correu:

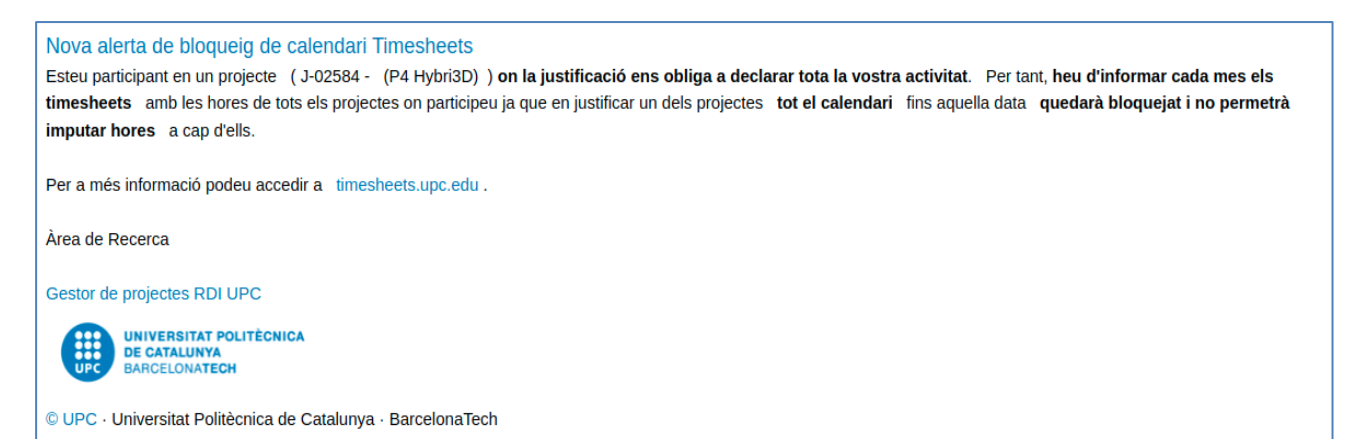

### ANNEX 2 - Com informar els participants d'un projecte?

| Projecte | Participants       | Personal Contractat     | Tràmits             | Viatges | Àmbits | Justificacions  | Avaluació de riscos | Sollicituds Flux |         |        |
|----------|--------------------|-------------------------|---------------------|---------|--------|-----------------|---------------------|------------------|---------|--------|
|          |                    |                         |                     |         |        |                 |                     |                  |         | OBE    |
| - c      | H2020-,,           | Codi projecte:          | E(1112))            |         |        |                 | Sí es               | auditable        |         |        |
| Afe      | egir particip      | ant                     |                     |         |        |                 |                     |                  |         | ^      |
| Nor      | m                  | Cerca per               | nom                 |         |        |                 |                     |                  |         | *      |
| Pod      | leu afegir partici | pants externs a UPC fer | nt clic <u>aquí</u> |         |        |                 |                     |                  |         |        |
| Rol      | participant        |                         |                     |         |        |                 |                     |                  |         | ~      |
| Inic     | i participació     | 01/01/2018              | <b></b>             |         |        | Fi participació | 31/12/2021          | <b></b>          |         |        |
|          |                    |                         |                     |         |        |                 |                     |                  | Netejar | Afegir |

• La cerca pel nom va a les dades de la identitat digital de la UPC i per tant s'ha de posar el nom i cognoms tal i com consten allà. P.ex. Miguel Valero, en comptes de Miquel Valero.

• Grup de recerca: apareixerà el desplegable amb les unitats de recerca on pertany segons el portal FUTUR. Generalment grups, però també centres, instituts. O sense grup

• En cas de participants externs UPC: s'informaran els camps NIF, nom complet, email, entitat.

• Rols: la selecció del rol vindrà també condicionat pel tipus de projecte. Hi ha nomenclatura tant de projectes nacionals, internacionals com projectes d'innovació.

• Dates de participació: per defecte apareixeran les de l'alta del projecte. En cas que es produeixi la modificació de l'equip (alta o baixa) durant la vida del projecte:

- Data inici: la data d'incorporació que per resolució aprova l'organisme
- Data fi: la data de baixa que per resolució aprova l'organisme
- Si hi ha canvi de rol dins el projecte: data fi serà l'últim dia de l'antic rol, i data inici el primer dia del nou rol.

| Llista de participants                     |    | ^ |
|--------------------------------------------|----|---|
| S'ha donat d'alta tots els participants? 🔂 | No |   |
| Ampliar data fi de participació?           | Sí |   |

Manual bàsic gRDI

• Marcar si s'ha donat d'alta tots els participants per tal que la informació pugui aparèixer als sistemes d'informació com per exemple el Timesheet.

• Marcar si s'ha de permetre ampliar la data fi més enllà de la data fi de projecte. Aplicable especialment i excepcionalment a projectes internacionals.

• En cas que el projecte hagi ampliat el període d'execució cal accedir a la llista de participants, un per un, i modificar/editar la seva data fi.

### **ANNEX 3 - Tipus de documents presents als informes**

| Classe<br>document | Denominació                       |
|--------------------|-----------------------------------|
| 1F                 | Fact. Rect. CTT ex. obert         |
| 1G                 | Fact. Rect. CTT ex. Tancat        |
| 71                 | CTT Rect. abon. ex_obert          |
| 7V                 | CTT Rect.dev. ingrés              |
| 7Z                 | CTT Rect.abon. ex_t               |
| AA                 | Comptabilització Actius Fixos     |
| AB                 | Abonament                         |
| AI                 | CTT Ab. Ex.Obert (Fact)           |
| AK                 | Abonament (OP)                    |
| AN                 | Reserva nòmines NO Cap.1          |
| AT                 | CTT Ab.Ex.Tancat (Fact)           |
| AU                 | Beca Univers.                     |
| AV                 | CTT Ab. compen (Fact)             |
| AW                 | CTT Dev. ingrés SY                |
| AX                 | CTT Rect.sub.ex_t SY              |
| BO                 | Baixa Fact. Eme. CTT              |
| B5                 | RADOP/                            |
| B7                 | OP/                               |
| B8                 | OP/(T)                            |
| B9                 | RD(C)                             |
| BF                 | Barrat error CTT                  |
| BN                 | Bonificació                       |
| СВ                 | RADOP                             |
| СК                 | OP/                               |
| CN                 | Consum negatiu                    |
| DJ                 | Disposició despeses<br>proveïdors |
| DS                 | Disposició nòmines Cap.1          |
| DT                 | Disposició per nòmines            |
| EI                 | Cobrament SE                      |
| F1                 | Baixa Rect. CTT (C)               |
| FB                 | CTT Ingr. Per blocs               |
| FC                 | CTT Ing. COAC                     |
| FR                 | CTT Ing. Congressos               |
| FS                 | CTT Conv. i Serv(Fact)            |
| FV                 | Comptabilitzacions Vàries         |

| Classe document | Denominació           |
|-----------------|-----------------------|
| GA              | Anul./Abon. OP ej_t   |
| GT              | Rect.abonam. OP ex_t  |
| 11              | CTT Pèrdues           |
| IF              | Fact. Error CTT       |
| IY              | CTT Rect.sub.ex_o SY  |
| KS              | BarratFact.Simp.CTT   |
| KT              | Baixa Fact.simp. CTT  |
| NC              | Odre pagament nòmina  |
| NT              | Despesa personal      |
| NU              | OP/                   |
| OP              | Ordre Pagament        |
| P1              | CTT Ingressos (Fact)  |
| R4              | RADOP                 |
| R6              | OP                    |
| RE              | Reserva de pressupost |
| RI              | Reintegrament         |
| RK              | RI OP                 |
| RN              | Abonament RADOP       |
| RO              | Ordre d'obligació     |
| RP              | Ordre pagament        |
| SD              | Subvenció DEGS        |
| SU-SY           | Subvencions           |
| ТК              | Fact. Simplifi. CTT   |
| Т               | Anul./Abon. O (ex.t)  |
| TC/TD/TR        | Trasllat de recursos  |
| X1              | RADOP                 |
| X6              | RI OP                 |
| XX              | RADOP                 |
| ZC              | Cobraments CTT        |
| ZM              | Pagament manual       |
| ZR              | Reclassif. tercers    |
| ZT              | Traspàs cred./prof.   |
| ZV              | Compensació           |
| ZX              | CTT Autoritz. nòmina  |
|                 |                       |